ST-RK-1.16-082-007/R-

# Modul Praktikum

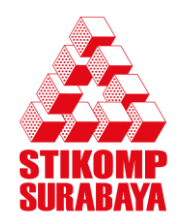

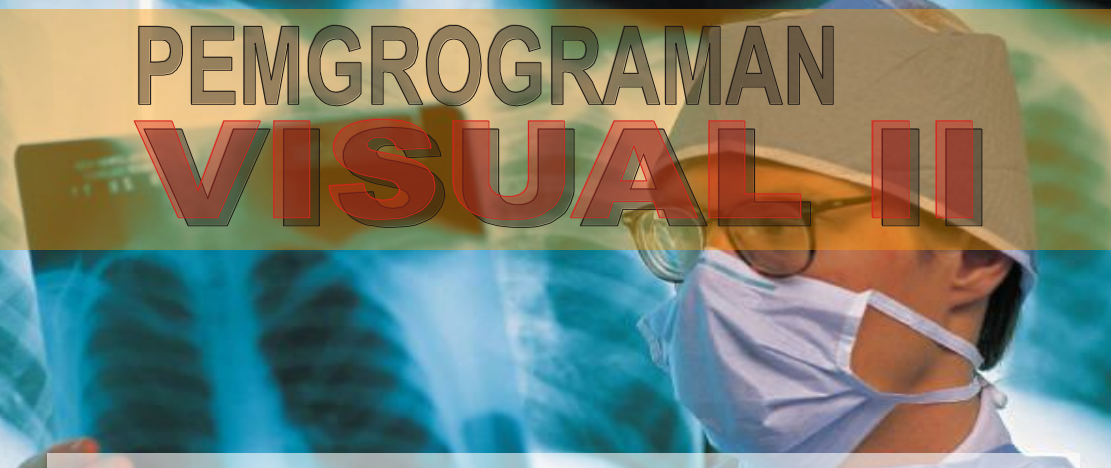

Mahasiswa dapat mengerti tentang konsep OOP (Pemrograman Berorientasi Object), Membuat Control pada Windows Form, Pengenalan Database Shcema (XSD), Mencetak Aplikasi pada Windows Form dan Mendeploy sebuah aplikasi pada Visual Basic .Net

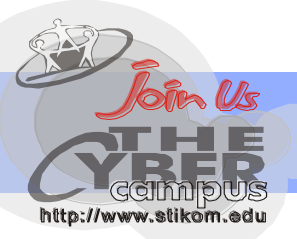

# Laboratorium Komputer

## **DAFTAR ISI**

| DAFTAR ISI                                             | 1    |
|--------------------------------------------------------|------|
| PENGANTAR                                              | 3    |
| MODUL 1                                                | 4    |
| 1.1. Obyek Koneksi                                     | 5    |
| Konsep                                                 | 5    |
| Membuat Obyek Connection                               | 6    |
| 1.2. Obyek Command                                     | 10   |
| Pengertian Aplikasi terkoneksi                         | 10   |
| Obyek Command                                          | 10   |
| 1.3. Obyek DataReader                                  | 11   |
| Latihan                                                | 13   |
| MODUL 2                                                | 15   |
| 2.1. DML pada Obyek Command                            | 16   |
| 2.2. ExecuteNonQuery                                   | 18   |
| Latihan                                                | 19   |
| MODUL 3                                                | 21   |
| 3.1. Cara Membuat DataSet                              | 23   |
| 3.2. DataTable                                         | 23   |
| 3.3. DataColumn                                        | 24   |
| 3.4. Constraint                                        | 24   |
| 3.5. DataRelation                                      | 25   |
| 3.6. Manipulasi Data                                   | 25   |
| 3.7. AcceptChanges and RejectChanges                   | 26   |
| 3.8. DataGridView                                      | 26   |
| Latihan                                                | 28   |
| MODUL 4                                                | 31   |
| 4.1. Pencarian dengan metode Find, Contains dan Select | pada |
| DataTable                                              | 32   |
| 4.2. DataView                                          | 33   |
| 4.3. Aplikasi Terputus                                 | 35   |
| Latihan                                                | 38   |
| MODUL 5                                                | 43   |
| 5.1. Pengertian Data Binding                           | 44   |
| 5.2. Aliran data pada Data Binding                     | 44   |
| 5.3. Kontrol Data-Bound                                | 45   |
| 5.4. Event Format dan Parse pada Object Binding        | 45   |
| 5.5. Object BindingSource dan BindingNavigator         | 46   |
| Latihan                                                | 48   |

| MODUL 6                                              | 52 |
|------------------------------------------------------|----|
| 6.1. ADO.NET dan Arsitektur XML                      | 53 |
| 6.2. XML Schema                                      | 54 |
| 6.3. XML File                                        | 58 |
| 6.4. Pengaplikasian XML pada Form                    | 60 |
| Latihan                                              | 62 |
| MODUL 7                                              | 65 |
| 7.1. Membuat Crystal Report                          | 66 |
| 7.2. Formula Fields                                  | 72 |
| 7.3. Parameter Fields                                | 73 |
| 7.4. Control pada Crystal Report                     | 75 |
| 7.5. Menampilkan Crystal Report pada Aplikasi Window | 75 |
| Latihan                                              | 78 |
|                                                      |    |

## PENGANTAR

Praktikum Pemrograman Visual 2 merupakan versi praktek dari kuliah Pemrograman Visual 2 (PV2). Disini kita bisa belajar bagaimana mengimplementasikan materi yang telah dipelajari di kuliah PV2. Walaupun tidak semua materi kuliah bisa dicover oleh praktikum, setidaknya esensi dari seluruh materi kuliah ada di praktikum ini.

Seperti yang telah kita ketahui bersama, sistem praktikum menjadikan waktu latihan digunakan untuk trouble shooting. Ibarat sebuah forum/FAQS, praktikan diberi HAK untuk bertanya kepada pengajar. Tanpa adanya pertanyaan, rasa-rasanya tidak akan pernah ada jawaban. Dan tidak ada jawaban berarti tidak ada forum.

Ada 7 modul dalam buku ini, yang menjadikan modul ini begitu special dikalangan modul-modul lain. Namun jangan khawatir, Anda sudah bayar untuk 8x pertemuan, jadi untuk pertemuan ke-8 Anda akan dihadapkan pada sebuah tugas project.

Tugas ini akan menghabiskan waktu 80 menit sehingga waktu latihan benar-benar ditiadakan. Tugas ini merupakan rangkuman dari materi-materi yang pernah kita pelajari di 7 pertemuan sebelumnya. Mulai dari bagaimana membuat koneksi, memilih jenis environment yang tepat untuk permasalahan tertentu, sampai dengan membuat laporan dan nota (jika waktunya cukup tentunya, hehehe). Dalam pengerjaan tugas ini, Anda diberi HAK untuk bertanya kepada pengajar lho, dan kesempatan ini hanya ada di Praktikum PV2. Mengapa? Karena jika Anda PAHAM tentang konsep teori dan logika pemrograman dalam mengerjakan tugas project tersebut, bisa dipastikan Anda bisa mengerjakan Ujian Praktikum PV2 yang notabene selama ini tingkat kelulusan mahasiswa kurang dari 50%.

Semua aturan-aturan yang berkaitan dengan pengerjaan soal seperti properti koneksi dan lain-lain, akan dilaksanakan dengan cara seksama dan dilakukan langsung di TKP. Ada pertanyaan? Tunggu kami para pengajar di kelas Anda.

## MODUL 1 KONEKSI DAN APLIKASI TERKONEKSI

What is important is to keep learning, to enjoy challenge, and to tolerate ambiguity. In the end there are no certain answers. - Martina Horner -

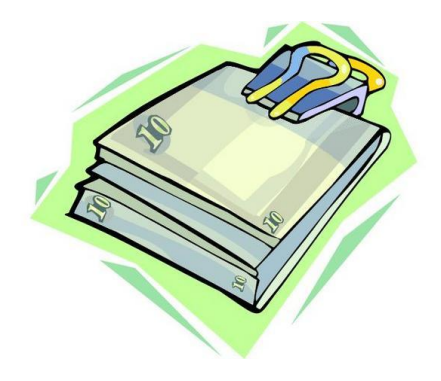

#### Tujuan:

Mahasiswa paham dan mengerti tentang Koneksi Mahasiswa paham dan mengerti tentang Aplikasi Terkoneksi

#### Materi:

SQLConnection, SQLCommand dan SQLDataReader

#### **Referensi:**

- Amelia, Tan, 2008, Pemrograman Visual II Panduan Sertifikasi 1. MCTS (Exam 70-526), Tanpa Kota, Tanpa Penerbit
- Huddleston, James, 2007, Beginning VB 2005 Databases From 2. Novice to Professional, New York, Springer-Verlag New York Inc.
  - Willis, Thearon, 2006, Beginning Visual Basic 2005 Databases, 3. Indianapolis, Wiley Publishing, Inc.

#### 1.1. Obyek Koneksi Konsep

Arsitektur ADO .NET dibagi menjadi 3 kelompok besar, yaitu Data Provider, DataSet dan DataTable (Thearon Willis, 2006, *Beginning Visual Basic 2005 Database*). Data Provider merupakan penyedia layanan agar DataSet dan DataTable dapat terhubung dengan Database.

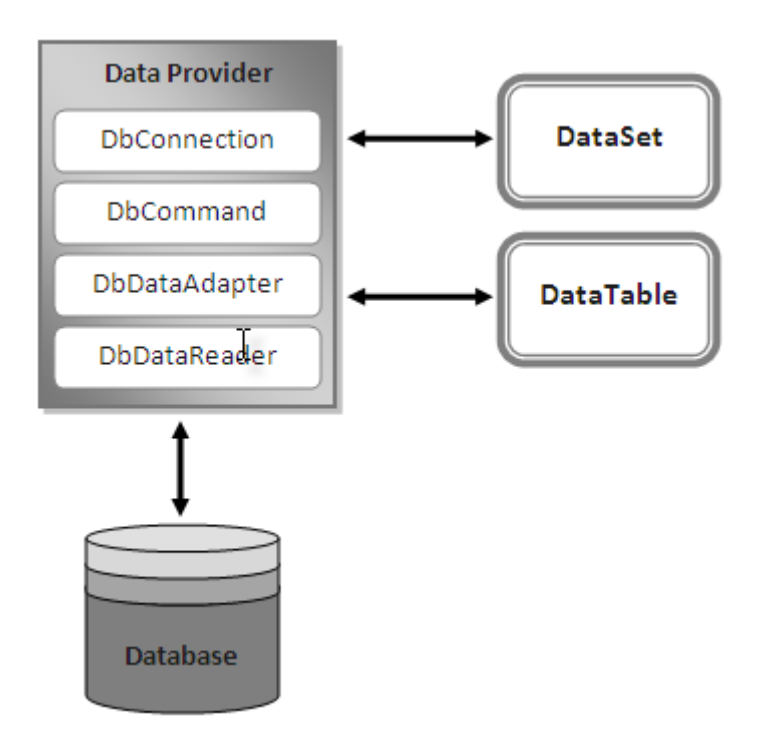

Seperti yang dapat dilihat pada gambar, Data Provider itu sendiri dibagi menjadi 4 bagian yaitu Connection, Command, DataAdapter dan DataReader. Data Provider juga dibagi kedalam beberapa tipe berdasarkan jenis database seperti ODBC Data Provider, SQL Server Data Provider, Oracle Data Provider dan OLEDB Data Provider.

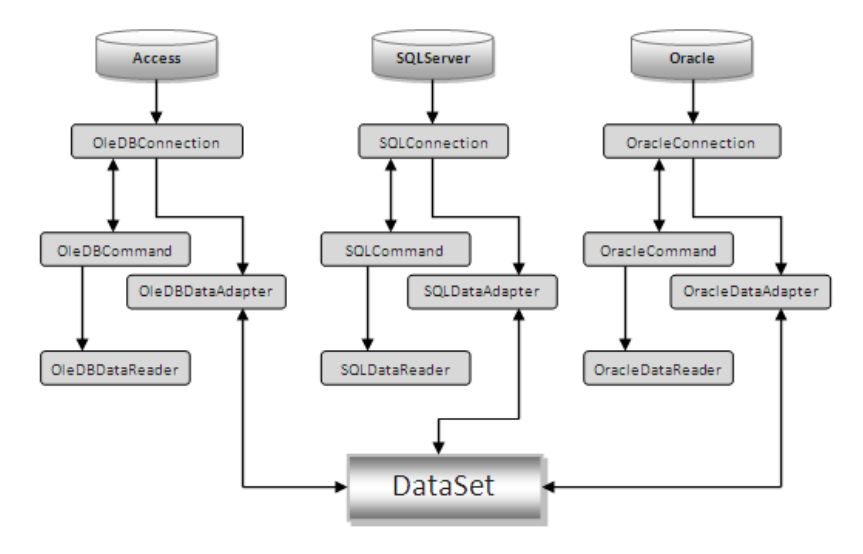

Untuk selanjutnya, pembahasan akan dilakukan untuk SQL Server Data Provider. Sehingga namespace yang dipakai adalah System.Data.SqlClient. Dan pada dasarnya, **yang membedakan masing-masing Data Provider adalah pada jalur koneksi yang digunakan**. Sedangkan untuk obyek-obyek lain dalam Data Provider mempunyai cara yang sama untuk membaca dan mengeksekusi perintah SQL.

Untuk melakukan koneksi, seperti yang bisa dilihat pada gambar, diperlukan SQLConnection. Dan ada 2 cara yang bisa dilakukan untuk membuat obyek Connection, secara visual dengan menambahkan kontrol Connection dan secara koding dengan mengetikkan obyek Connection secara manual. Yang perlu diperhatikan adalah, **obyek Connection merupakan sebuah jalur** untuk mengeksekusi perintah SQL dan menerima hasil dari query, bukan obyek yang melakukan eksekusi perintah SQL atau menampung hasil query.

#### Membuat Obyek Connection

Seperti yang sudah dijelaskan sebelumnya, untuk membuat sebuah koneksi ke dalam database SQLServer diperlukan sebuah SQLConnection dan koneksi inilah yang membedakan antara sebuah Data Provider dengan Data Provider lain. Pembedanya terletak pada ConnectionString. Untuk macam-macam ConnectionString itu sendiri, dapat Anda lihat pada situs <u>*www.connectionstrings.com*</u>. Dan Anda harus ingat bahwa pada praktikum PV2, Anda **hanya diperbolehkan untuk melakukan koneksi dari koding**.

#### 1. ConnectionString

Sebuah ConnectionString mendefinisikan berbagai parameter yang dibutuhkan oleh SQLConnection untuk membuat koneksi kedalam database SQLServer. Parameter-parameter ini meliputi:

Data Source

Berisi nama atau lokasi (IP address) server yang dituju diikuti nama instance dari SQLServer (jika ada). Namun untuk database SQLServer yang ada pada 1 komputer yang sama dengan aplikasi Anda, Anda hanya perlu menuliskan tanda "." atau localhost atau (local) diikuti nama *instance* dari SQLServer (jika ada).

- Initial Catalog
   Berisi nama database yang akan Anda gunakan dalam aplikasi Anda. Database ini harus sudah terdaftar didalam SQLServer.
- Integrated Security Bernilai *TRUE* atau *FALSE*. Dengan mengaktifkan parameter ini (*TRUE*), maka SQLConnection menggunakan user id dan password (otentikasi) windows yang saat itu sedang *LOGIN*, dan Anda tidak perlu memakai parameter User Id dan Password. Biasanya parameter ini dipakai jika SQLServer berada pada 1 komputer yang sama dengan aplikasi Anda.
- User Id Berisi nama LOGIN yang ada SQLServer.
- Password

Berisi password dari User Id yang bersangkutan. Anda harus menggunakan User Id dan Password jika Anda tidak menggunakan parameter Integrated Security, atau jika nilainya *FALSE*. Biasanya User Id dan Password dipakai jika SQLServer berada pada komputer yang berbeda dengan aplikasi Anda.

Contoh (studi kasus) membuat ConnectionString untuk SQLConnection:

| Server   | : WEB-SERVER |
|----------|--------------|
| Database | : VISUAL2    |
| User ID  | : USER       |
| Password | : PASSWORD   |

Maka ConnectionString yang dipakai adalah:

```
"Data Source=WEB-SERVER;Initial " & _
"Catalog=VISUAL2;User Id=USER; " & _
"Password=PASSWORD"
```

Untuk membuat instance dari SQLConnection itu sendiri, Anda tinggal menyalin baris kode dibawah ini. Namun sebelumnya Anda harus import dulu Namespacenya.

```
Imports System.Data.SqlClient
Dim conn As SqlConnection()
Private Sub Form_Load(...) handles
MyBase.Load
Dim strcon As String = _______
"Data Source=WEB-SERVER;" & _______
"Initial Catalog=VISUAL2;User Id=" & _______
"USER;Password=PASSWORD"
conn = New SqlConnection(strcon)
End Sub
```

#### 2. Method Open dan Close

Method Open dalam obyek SQLConnection digunakan untuk membuka koneksi kedalam SQLServer. Sedangkan method Close digunakan untuk menutup koneksi. Pada dasarnya, kedua method ini dilakukan hanya ketika terjadi transaksi kedalam database. Dengan begitu, Anda memperkecil error yang terjadi pada aplikasi Anda karena penggunaan obyek SQLConnection yang berulangulang.

Sehingga kode program untuk melakukan koneksi bertambah menjadi:

```
Dim conn As SqlConnection ()
Private Sub Form_Load(...) handles
MyBase.Load
Dim strcon As String =
  "Data Source=WEB-SERVER;" &
  "Initial Catalog=VISUAL2;User Id=" &
  "USER;Password=PASSWORD"
  conn = New SqlConnection(strcon)
```

```
conn.open
'lakukan transaksi
conn.close
End Sub
```

#### 3. Mengatasi kegagalan Koneksi

Seperti yang sudah dijelaskan sebelumnya, koneksi tidak luput dari error sehingga koneksi gagal dilakukan, dan pada akhirnya aplikasi terpaksa harus *debug* dan *exit*. Tujuan mengatasi kegagalan koneksi sebenarnya hanya untuk meng*-handle* agar aplikasi tidak *exit*, selain itu juga untuk memberi tahu error apa yang terjadi dan apa penyebabnya.

Anda hanya menggunakan *try...catch* untuk mengatasi kegagalah koneksi. Namun informasi error yang terjadi dan penyebabnya, tentunya dalam bahasa Inggris. Untuk membuat *custom information*, Anda harus tahu macam-macam Exception yang bakalan terjadi ketika ada kegagalan koneksi. Itu jika Anda mau direpotkan oleh itu semua.

*Simply*, kode program koneksi setelah ditambahkan *try...catch* menjadi seperti berikut:

```
Dim conn As SqlConnection ()
Private Sub
                 Form Load (...) handles
MyBase.Load
  Dim strcon As String =
  "Data Source=WEB-SERVER;" &
  "Initial Catalog=VISUAL2;User Id=" &
  "USER; Password=PASSWORD"
  Try
    conn = New SqlConnection(strcon)
    conn.open
    'lakukan transaksi
  Catch ex As Exception
    MessageBox.Show(ex.Message)
  Finally
    conn.close
  End Try
End Sub
```

#### 1.2. Obyek Command

#### Pengertian Aplikasi terkoneksi

Aplikasi terkoneksi pada ADO .NET adalah sebuah skenario tentang jalannya aplikasi yang selalu terhubung dengan database. Jadi selama aplikasi tersebut dijalankan, maka koneksi ke database harus selalu dalam keadaan terbuka. Namun pada pengaplikasiannya, seperti yang sudah dijelaskan pada materi sebelumnya, **koneksi hanya dilakukan ketika ada transaksi**, entah itu hanya sebuah Select, DML(Data Manipulation Language, Insert-Update-Delete) ataupun DDL(Data Definition Language, Create-Alter-Drop).

#### **Obyek Command**

Setelah melakukan koneksi melalui SQLConnection, Anda pasti ingin segera berinteraksi dengan database, seperti Select, Insert, Update dan Delete, atau mungkin memodifikasi database Anda sendiri. Apapun yang akan Anda lakukan berkaitan dengan interaksi Anda dengan database, melibatkan sebuah obyek Command yaitu SQLCommand.

Agar lebih memudahkan pemahaman tentang pemakaian SQLCommand, lihat baris kode berikut:

```
Dim comm As New SqlCommand _ ("perintah QUERY", conn)
```

*Constructor* dari SQLCommand ada 4 macam, namun hanya 2 yang umum dipakai. Salah satunya seperti contoh kode program dibawah ini:

```
Dim comm As New SqlCommand()
comm.Connection = conn
comm.CommandText = "perintah QUERY"
```

Setelah itu, Anda harus mengeksekusi perintah tersebut menggunakan salah satu dari method-method yang ada dibawah ini:

#### 1. ExecuteReader

Method ini menghasilkan sekumpulan data yang berbentuk DataReader yang mempunyai sifat *read-only* dan *forward-only*. Method ini hanya dipakai jika query Anda adalah Select.

#### 2. ExecuteScalar

Method ini menghasilkan sebuah nilai (dalam bentuk 1 baris dan 1 kolom – biasanya disebut dengan 1 cell). Method ini biasanya dipakai ketika query Anda adalah Select Group Function.

#### 3. ExecuteNonQuery

Method ini menghasilkan sebuah nilai integer yang mengindikasikan berapa jumlah baris yang dipengaruhi oleh sebuah query berbentuk DML.

#### 4. ExecuteXMLReader

Method ini menghasilkan versi XML dari DataReader

#### 1.3. Obyek DataReader

DataReader merupakan sebuah obyek yang digunakan untuk membaca data dari database secara cepat. Seperti namanya, sifat dari DataReader adalah *read-only* dan *forward-only* sehingga data yang ada pada obyek DataReader **tidak dapat dimanipulasi** (hanya untuk keperluan **pembacaan data** saja), dan sekali dibaca maka **tidak dapat kembali** lagi untuk membaca data sebelumnya.

DataReader yang digunakan dalam SQL Server Data Provider adalah SQLDataReader. SQLDataReader berasosiasi langsung dengan SQLCommand ketika sang Command melakukan perintah ExecuteReader (perintah query yang diassignkan ke Command adalah sebuah *select query*).

```
Dim dr as SqlDataReader = _
comm.ExecuteReader()
```

Seperti yang dilihat pada contoh, SQLDataReader tidak menggunakan contructor untuk penginisialisasiannya. Tetapi dia langsung di-set dengan menggunakan method ExecuteReader dari SQLCommand. Pembacaan data dalam SQLDataReader adalah per baris data dan menggunakan proses looping (perulangan) mengingat sifatnya yang berupa *forward-only*.

```
While dr.Read()
   MessageBox.Show(dr(0))
End While
```

Sebagai contoh, tabel Mahasiswa dengan struktur:

| Nama Kolom | Tipe Data     |
|------------|---------------|
| NIM        | Char(11)      |
| Nama       | Varchar(50)   |
| Tgl_Lahir  | DateTime      |
| Semester   | Numeric(18,0) |

Untuk mengambil datanya dan ditampung kedalam control interface, diperlukan kode program seperti berikut:

```
Dim conn As SqlConnection()
Private Sub Form Load ( ... ) handles
MyBase.Load
  Dim strcon As String =
  "Data Source=WEB-SERVER;" &
  "Initial Catalog=VISUAL2;User Id=" &
  "USER; Password=PASSWORD"
  Try
    conn = New SqlConnection(strcon)
    conn.open
     Dim comm As New SqlCommand
     ("select * from mahasiswa", conn)
     Dim dr as SqlDataReader =
    comm.ExecuteReader()
    While dr.Read()
       ComboBox1.Items.Add(dr("NIM"))
       Listbox1.Items.Add(dr("Nama"))
       DateTimePicker1.Value = dr(2)
       TextBox1.Text = dr.Item(3)
    End While
  Catch ex As Exception
    MessageBox.Show(ex.Message)
  Finally
    conn.close
  End Try
End Sub
```

#### Latihan

- Parameter ConnectionString: Data Source=WEB-SERVER;Initial Catalog=Visual2; User Id=Pnimpanjang;Password=Pnimpanjang;
- Script database: <u>http://web-server/pv2/script</u> Jalankan script melalui Query window pada SQL Server Management Studio.
- 3. Contoh/Demo: http://web-server/pv2/Latihan
- 4. Buat interface form:

| Form Master                                        | X              |
|----------------------------------------------------|----------------|
| <i>Mastet Data Mata Kuliah</i><br>Kode dan Nama MK |                |
| Kode Cari                                          |                |
| Nama                                               |                |
| Jurusan                                            |                |
| sks 1 🕃                                            |                |
| Semester 1 🔁                                       |                |
| 🕘 Simpan 🥏 Ubah 🙁 Hapus 🤵                          | Batal 🔗 Keluar |

Setting Awal:

- 5. Property FormBorderStyle = FixedToolWindow.
- 6. Max length dari txtKode adalah 5.
- 7. Max length dari txtNama adalah 50.
- 8. cboJurusan berisi semua nama jurusan. Datanya diambil dari tabel Jurusan. Ubah property DropDownStyle menjadi DropDownList.
- 9. numSKS: NumericUpDown dengan min 1 dan max 10.
- 10. numSemester: NumericUpDown dengan min 1 dan max 8.
- 11. btnSimpan, btnUbah dan btnHapus nonaktif (Enable = FALSE).
- 12. Untuk mengatur icon pada Button, tanyakan pada pengajar.

Cara Kerja:

- 13. Ketika form Load, cboJurusan terisi.
- 14. btnCari digunakan untuk mencari data Mata Kuliah sesuai dengan inputan pada txtKode. Jika data yang dicari tidak ada, berikan sebuah pesan.
- Contoh query untuk pencarian: select \* from mata\_kuliah where kode\_mk = '1018'
- 16. Jika data yang dicari ada, langsung tampilkan data-datanya pada form sesuai dengan control interfacenya.
- 17. Yang harus diperhatikan adalah, tabel Mata\_Kuliah tidak mempunyai kolom Nama\_Jurusan. Sedangkan cboJurusan hanya menampilkan Nama\_Jurusan. Untuk mengatasi masalah ini, tanyakan pada pengajar.
- 18. btnBatal digunakan untuk mengembalikan form kedalam keadaan semua (FORM pertama kali LOAD)

### MODUL 2 DATA MANIPULATION LANGUAGE (DML) PADA APLIKASI TERKONEKSI

Learning is not attained by chance, it must be sought for with ardor and attended to with diligence. - Abigail Adams -

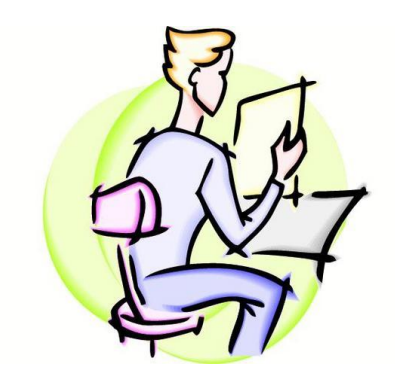

#### Tujuan:

Mahasiswa paham dan mengerti bagaimana melakukan DML

Materi: SQLConnection, SQLCommand

#### **Referensi:**

Amelia, Tan, 2008, Pemrograman Visual II Panduan Sertifikasi MCTS (Exam 70-526), Tanpa Kota, Tanpa Penerbit Huddleston, James, 2007, Beginning VB 2005 Databases From Novice to Profesional, New York, Springer-Verlag New York Inc. Willis, Thearon, 2006, Beginning Visual Basic 2005 Databases, Indianapolis, Wiley Publishing, Inc. Data Manipulation Language merupakan sebuah language yang digunakan untuk melakukan insert, update dan delete data dalam object database.

Sebagai contoh, tabel Mahasiswa dengan struktur:

| Nama Kolom | Tipe Data     |
|------------|---------------|
| NIM        | Char(11)      |
| Nama       | Varchar(50)   |
| Tgl_Lahir  | DateTime      |
| Semester   | Numeric(18,0) |

Contoh DML:

Insert

```
Insert into Mahasiswa values
('05410104003','Adi','3-Apr-1986',6)
-- atau
Insert into Mahasiswa(NIM,Nama) values
('05410104003','Adi')
```

Update

```
Update Mahasiswa set Nama='Budi'
Where NIM='05410104003'
```

Delete

Delete Mahasiswa Where NIM='05410104003'

#### 2.1. DML pada Obyek Command

Pada praktikum minggu sebelumnya, Anda belajar tentang gimana caranya menampilkan data dari tabel. Konsep DML pada SQLCommand sama seperti konsep SELECT. Anda hanya mengubah parameter query ketika Anda meng-instance-kan SQLCommand.

```
Dim query as String = _____
"select * from mahasiswa"
Dim comm as New SqlCommand(query, conn)
```

Menjadi

```
Dim query as String = _____
"Insert into Mahasiswa(NIM,Nama) values
('05410104003','Adi')"
Dim comm as New SqlCommand(query, conn)
```

Menurut James Huddleston dalam bukunya Beginning VB 2005 Databases From Novice to Professional, mengatakan bahwa ketika kita melakukan DML, kode-kode SQL kita tulis pada VB .NET 2005 kita sesuaikan dengan kode-kode SQL pada SQL Editor (Query Analiyzer, Query Window dari Management Studio). Walaupun cara ini valid, cara ini bukanlah cara yang baik karena untuk setiap transaksi, Anda harus mengubah lagi kode programnya. Kode SQL yang baik adalah kode SQL yang mampu melakukan DML kapanpun. Ada 2 cara untuk melakukan hal ini. Salah satunya kurang efektif bila dibandingkan dengan cara lainnya.

Cara yang kurang efektif adalah Anda harus membuat kode SQL dinamis pada kode program Anda. Sebagai contoh:

```
Dim conn as new SqlConnection(strcon)
Dim vnim as String = "05410104003"
Dim vnama as String = "Adi"
Dim values as String = ______"
"('" & vnim & "','" & vnama & "')"
Dim query as String = ______"
Insert into Mahasiswa(NIM,Nama) values"
& values
conn.open()
Dim comm as New SqlCommand(query, conn)
comm.ExecuteNonQuery()
```

Cara yang jauh lebih baik dari cara tersebut adalah dengan menggunakan command parameters, sebuah placeholder dalam obyek command untuk menyimpan nilai-nilai yang akan diproses oleh query. Dimulai dengan karakter @ dan diikuti oleh nama parameter tanpa ada spasi. Contoh kode program:

```
Dim conn as new SqlConnection(strcon)
Dim vnim as String = "05410104003"
Dim vnama as String = "Adi"
Dim query as String = _
```

Pemrograman Visual II (.NET)

```
"Insert into Mahasiswa (NIM, Nama)
values('@vnim','@vnama')"
Dim comm as New SqlCommand(query, conn)
comm.Parameters.Add("@vnim",
                                "tring
                                          =
"Adi"NIM, Nama) values"
SqlDbType.NVarChar,11)
comm.Parameters.Add("@vnama",
SqlDbType.NVarChar, 50)
Try
  conn.Open()
  comm.Parameters("@vnim").Value = vnim
  comm.Parameters("@vnama").Value = vnama
  comm.ExecuteNonOuerv()
Catch ex as Exception
  MessageBox.Show(ex.Message)
Finally
  conn.close()
End Try
```

#### 2.2. ExecuteNonQuery

Jika Anda perhatikan, beberapa contoh kode program diatas menggunakan comm.ExecuteNonQuery. Ini adalah sebuah method yang digunakan oleh SqlCommand untuk mengeksekusi query DML yang diberikan kepadanya.

```
Dim hasil as Integer
hasil = comm.ExecuteNonQuery()
```

Seperti yang Anda lihat, method ini mengembalikan sebuah nilai Integer. Nilai ini berisi jumlah baris yang terpengaruh oleh query DML. Misal update 2 baris data mengembalikan nilai 2, delete 5 baris data mengembalikan nilai 5. Namun, nilai ini jarang digunakan.

#### Latihan

1. Buat interface form:

| Form Master                               |                        | x      |
|-------------------------------------------|------------------------|--------|
| <i>Master Data Ma</i><br>Kode dan Nama MK | ta Kuliah              |        |
| Kode<br>Nama                              | Cari                   |        |
| Jurusan                                   |                        | ~      |
| SKS<br>Semester                           |                        |        |
| 🤢 Simpan 🛛 🧭 l                            | Jbah 🧕 🥨 Hapus 🖉 Batal | Keluar |

Setting Awal:

- 2. Property FormBorderStyle = FixedToolWindow.
- 3. Max length dari txtKode adalah 5.
- 4. Max length dari txtNama adalah 50.
- cboJurusan berisi semua nama jurusan. Datanya diambil dari tabel Jurusan. Ubah property DropDownStyle menjadi DropDownList.
- 6. numSKS: NumericUpDown dengan min 1 dan max 10.
- 7. numSemester: NumericUpDown dengan min 1 dan max 8.
- 8. btnSimpan, btnUbah dan btnHapus aktif (Enable = TRUE).
- 9. Untuk mengatur icon pada Button, tanyakan pada pengajar.

Cara Kerja:

- 10. Ketika form Load, cboJurusan terisi.
- 11. btnCari digunakan untuk mencari data Mata Kuliah sesuai dengan inputan pada txtKode. Jika data yang dicari tidak ada, berikan sebuah pesan.
- 12. Contoh query untuk pencarian: select \* from mata\_kuliah where kode\_mk = '1018'
- 13. Jika data yang dicari ada, langsung tampilkan data-datanya pada form sesuai dengan control interfacenya.

- 14. Yang harus diperhatikan adalah, tabel Mata\_Kuliah tidak mempunyai kolom Nama\_Jurusan. Sedangkan cboJurusan hanya menampilkan Nama\_Jurusan. Untuk mengatasi masalah ini, tanyakan pada pengajar.
- 15. btnSimpan digunakan untuk melakukan INSERT INTO kedalam tabel Mata\_Kuliah.
- 16. btnUbah digunakan untuk melakukan UPDATE kedalam tabel Mata\_Kuliah.
- 17. btnHapus digunakan untuk melakukan DELETE kedalam tabel Mata\_Kuliah.
- 18. btnBatal digunakan untuk mengembalikan form kedalam keadaan semua (FORM pertama kali LOAD).

## MODUL 3 DATASET

Begitu banyak pelajaran penting yang bisa kamu kuasai di SEKOLAH KEHIDUPAN Semakin banyak yang kamu pelajari dan praktekkan, maka semakin kaya hidupmu - anonim –

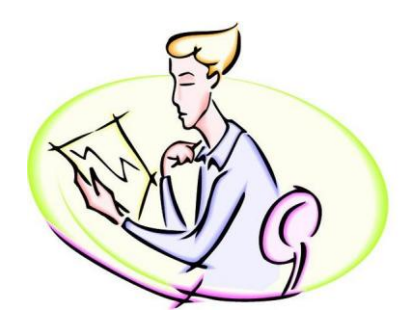

#### Tujuan:

Mahasiswa paham dan mengerti bagaimana membuat DataSet Mahasiswa paham dan mengerti bagaimana membuat DataTable Mahasiswa paham dan mengerti bagaimana DML dalam DataTable

Materi:

DataSet, DataTable, DataColumn, DataRow

#### **Referensi:**

Amelia, Tan, 2008, Pemrograman Visual II Panduan Sertifikasi MCTS (Exam 70-526), Tanpa Kota, Tanpa Penerbit Huddleston, James, 2007, Beginning VB 2005 Databases From Novice to Profesional, New York, Springer-Verlag New York Inc. Willis, Thearon, 2006, Beginning Visual Basic 2005 Databases, Indianapolis, Wiley Publishing, Inc. Pada 2 materi sebelumnya, kita semua belajar tentang koneksi database menggunakan *connected environment* yang bersifat *read-only* dan *forward-only*. Pada modul ini, kita akan belajar tentang cara lain untuk berkomunikasi dengan database, yaitu dengan menggunakan obyek DataSet. DataSet merupakan obyek dari class System.Data.DataSet yang bisa dipakai oleh semua data provider, independen, dan bisa digunakan baik secara terkoneksi atau tidak terkoneksi dengan *data source*.

DataSet mampu menggambarkan sekumpulan data yang tersimpan dalam berbagai DataTable, constraint serta hubungan antar tabel. Selain itu, dia juga mampu menyimpan begitu banyak data dan memprosesnya di secara offline, dengan kata lain, *disconnected* dari database. Tujuan utama adanya DataSet adalah sebagai penyedia layanan database secara virtual yang disimpan dalam *memory cache*.

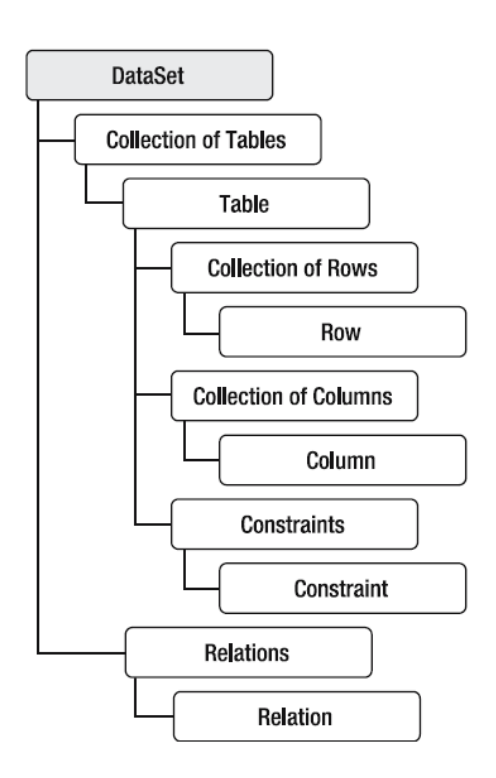

Seperti yang bisa kita liat di gambar, DataSet terdiri dari sekumpulan tabel yang biasa disebut sebagai DataTable. DataTable

ini dibentuk dari sekumpulan kolom yang biasa disebut sebagai DataColumn dan sekumpulan baris yang biasa disebut sebagai DataRow. Selain terdiri dari sekumpulan DataTable, DataSet juga mampu mengatur Constraint dan hubungan antar table yang biasa disebut sebagai DataRelation.

#### 3.1. Cara Membuat DataSet

Ada beberapa cara untuk membuat DataSet:

Membuat dari RDBMS dengan menggunakan SQLDataAdapter (modul 4).

Membaca dari file XSD (modul 6).

Membaca dari file XML (modul 6).

Membangunnya dari DataTables, DataRelations dan Constraints lalu mempopulasikan datanya.

Membuat dari DataReader.

Yang akan kita pelajari untuk modul minggu ke-3 hanyalah membuat DataSet dari DataTables, DataRelations dan Constraints. Cara ini akan kita lakukan dengan menggunakan kode program. Dan hal pertama yang perlu dilakukan adalah meng-instance-kan DataSet tersebut.

Dim ds As New DataSet("MyDataSet")

#### 3.2. DataTable

Seperti yang udah kita ketahui kalo DataSet dibangun dari DataTables, DataRelations ama Constraints. Pada ADO.NET, DataTables merepresentasikan tabel-tabel pada DataSet. Semua data yang ada pada DataTable hanya bisa digunakan ketika program *running*, namun bisa juga dikaitkan langsung dengan *data source* misal SQL Server dengan menggunakan SQLDataAdapter.

Dim dt As New DataTable("MyDataTable")

Untuk menambahkan DataTable kedalam DataSet:

```
ds.Tables.Add(dt)
```

#### 3.3. DataColumn

Dalam DBMS, sebuah tabel dibangun dari sekumpulan kolom. DataTable menggunakan konsep yang sama, namun menggunakan DataColumn.

```
Dim dc As New DataColumn("No_Nota")
dc.DataType = GetType(String)
```

Untuk nambahin kolom tersebut kedalam DataTable:

```
dt.Columns.Add(dc)
```

Trus gimana kalo kolomnya banyak? Biasanya penulis memakai cara seperti ini:

```
Dim str() as String = ______
new String() {"No_Nota", "Tanggal", "IDSup"}
For i As Integer = 0 to str.Length - 1
Dim dc As New DataColumn(str(i))
    dt.Columns.Add(dc)
Next
```

Dari looping itu, setidaknya kita udah mbuat tabel dengan 3 kolom. Untuk mengatur tipe kolomnya, yang perlu dilakukan hanyalah mengambil kolom tersebut langsung dari DataTable.

```
dt.Columns("No_Nota".DataType = _
GetType(String)
dt.Columns("Tanggal").DataType = _
GetType(Date)
dt.Columns("IDSup").DataType = _
GetType(Integer)
```

#### 3.4. Constraint

Ada 2 macam berdasarkan levelnya, column constraints dan table constraints. Untuk column constraints, bisa ditulis langsung pada DataColumn milik DataTable.

```
`kolom boleh null
dt.Columns("IDSup").AllowDBNull = True
`mengatur panjang kolom
```

```
dt.Columns("No_Nota").MaxLength = 13
'nilai kolom tidak dapat diubah
dt.Columns("Tanggal").ReadOnly = True
'nilai kolom harus unique
dt.Columns("No Nota").Unique = True
```

#### Untuk table constraints:

#### Unique Constraints

```
dt.Constraints.Add("No_Nota_UQ",
dt.Columns("No Nota"), False)
```

Primary Key

```
Dim pk() As DataColumn =
new DataColumn() {dt.Columns("No_Nota")}
dt.PrimaryKey = pk
```

Foreign Key

```
dtDetil.Constraints.Add("No_Nota_FK", _
dt.Columns("No_Nota"), _
dtDetil.Columns("No Nota"))
```

#### 3.5. DataRelation

Terkadang, tabel-tabel dalam database saling berhubungan untuk memastikan apakah data-data yang dientrikan pada tabel-tabel transaksi sesuai dengan data-data pada tabel master. Pada dasarnya, DataRelation membuat Foreign Key Constraints. Untuk membuat DataRelation, kita butuh obyek dari DataSet.

```
ds.Relations.Add("rel_Nota", _____
dt.Columns("No_Nota"), _____
dtDetil.Columns("No Nota"), True)
```

#### 3.6. Manipulasi Data

Untuk membuat baris-baris data dalam sebuah DataTable dibutuhkan DataRow.

Menambah baris data.

```
Dim row As DataRow = dt.NewRow
row("No_Nota") = "NO.0408.0001"
row("Tanggal") = Now
```

Pemrograman Visual II (.NET)

row("IDSup") = 40

Untuk menambahkan baris datanya kedalam DataTable:

dt.Rows.Add(row)

Mengubah baris data.

```
Dim row As DataRow =
dt.Rows.Find("NO.0408.0001")
If Not IsNothing(dr) Then
row.BeginEdit()
row(IDSup) = "50"
row.EndEdit()
End If
```

Untuk membatalkan perubahan bisa pake method row.CancelEdit

Menghapus baris data.

```
Dim row As DataRow =
  dt.Rows.Find("NO.0408.0001")
If Not IsNothing(dr) Then
  dt.Rows.Remove(row)
End If
```

#### 3.7. AcceptChanges and RejectChanges

Digunakan sebagai cara untuk mengontrol transaksi. Sama seperti perintah Commit dan Rollback pada Oracle. Namun , method ini hanya berlaku di DataSet, DataTable dan DataRow.

```
dt.AcceptChanges()
dt.RejectChanges()
```

dt.RejectChanges akan mengembalikan keadaan data pada DataTable sesuai dengan data ketika terakhir kali dt.AcceptChanges dijalankan.

#### 3.8. DataGridView

Untuk menampilkan data-data apa saja yang ada pada DataTable, kita bisa menggunakan bantuan control DataGridView dengan menjalankan kode berikut

DataGridView1.DataSource = dt

#### Atau

DataGridView1.DataSource = dt.DefaultView

#### Latihan

1. Buat desain interface:

| Form Master Data                          |                          | x        |
|-------------------------------------------|--------------------------|----------|
| <b>Master Data Ma</b><br>Kode dan Nama MK | ta Kuliah                |          |
| Kode                                      | Cari                     |          |
| Nama                                      |                          |          |
| Jurusan                                   |                          | ~        |
| SKS                                       | 1 🖯                      |          |
| Semester                                  | 1                        |          |
|                                           |                          |          |
| 🤨 Simpan 🦉 I                              | Jbah 🧕 🥸 Hapus 🛛 🧭 Batal | 🔿 Keluar |

Kotak abu-abu di bawah numSemester adl DataGridView.

```
Setting Awal:

Property FormBorderStyle = FixedToolWindow.

MaxLength dari txtKode = 5

MaxLength dari txtNama = 50

numSKS = NumericUpDown dengan min 1 dan max 10

numSemester = NumericUpDown dengan min 1 dan max 8

Semua button aktif

DataGridView → AutoSizeColumnsMode = AllCells

Cara Kerja:

Tidak ada koneksi ke database.

Buat sebuah DataTable dengan nama dtMataKuliah

Dim dtMataKuliah As New DataTable ("Mata
```

```
Kuliah").
```

| Tumbankan DataColumn pada DataTuble tersebut. |                 |             |
|-----------------------------------------------|-----------------|-------------|
| Column Name                                   | Type and Length | Constraint  |
| Kode_MK                                       | String(5)       | Primary Key |
| Nama                                          | String(50)      |             |
| Kode_Jurusan                                  | String(4)       |             |
| SKS                                           | Integer         |             |
| Semester                                      | Integer         |             |

Tambahkan DataColumn pada DataTable tersebut.

Contoh kode program untuk membuat kolom Kode\_MK:

```
dtMataKuliah.Columns.Add(new
DataColumn("Kode_MK"))
With dtMataKuliah.Columns("Kode_MK")
   .DataType = GetType(String)
   .MaxLength = 5
End With
```

Untuk Primary Key, bisa Anda lihat dimodul/buku ajar Anda.

- 2. Setelah Anda membuat dtMataKuliah beserta kolom dan constraint-nya, Anda set Data Source dari DataGridView Anda ke dtMataKuliah. Lihat materi di modul/buku ajar.
- 3. Kode program untuk no. 11 dan 12 dikerjakan pada event dengan Handles MyBase.Load.

cboJurusan diisi manual melalui kode program dengan isi: D3KA D3MI D4MM S1SI S1SK

4. Melalui event dengan Handles DataGridView1.Click tulis kode ini:

```
Dim row As DataRow =
dtMataKuliah.Rows(DataGridView1.CurrentRo
w.Index)
txtKode.Text = row("Kode_MK")
txtNama.Text = row("Nama")
```

```
cboJurusan.SelectedItem
row("Kode_Jurusan")
numSKS.Value = row("SKS")
numSemester.Value = row("Semester")
```

5. Melalui event dengan Handles btnSimpan.Click, Anda melakukan penambahan data kedalam dtMataKuliah (bukan DataGridView).

=

- 6. Melalui event dengan Handles btnUbah.Click, Anda melakukan pengubahan data kedalam dtMataKuliah (bukan DataGridView).
- 7. Melalui event dengan Handles btnHapus.Click, Anda melakukan penghapusan data dari dtMataKuliah (bukan DataGridView).
- 8. Melalui event dengan Handles btnBatal.Click, Anda membersihkan semua inputan yang ada didalam TextBox, ComboBox dan NumericUpDown.
- 9. Melalui event dengan Handles btnKeluar.Click, program keluar.

## MODUL 4 DATASET DAN APLIKASI TERPUTUS

Kecenderungan untuk mengembangkan yang terbaik pada diri kita, akan menghasilkan yang terbaik untuk kita dan orang lain. Begitu juga sebaliknya. Kita tinggal pilih : SUKSES ATAU TERJUNGKAL - anonim -

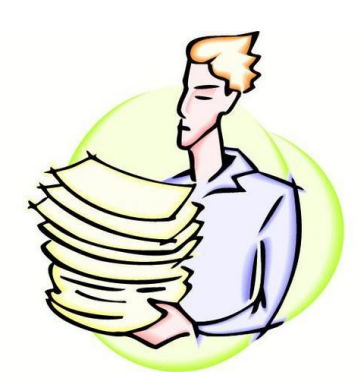

#### Tujuan:

Mahasiswa paham dan mengerti tentang pencarian data Mahasiswa paham dan mengerti tentang pengurutan data Mahasiswa paham dan mengerti tentang DataView Mahasiswa paham dan mengerti tentang DataAdapter

> Materi: Sorting, Filterting, DataColumn, DataRow

#### **Referensi:**

Amelia, Tan, 2008, Pemrograman Visual II Panduan Sertifikasi MCTS (Exam 70-526), Tanpa Kota, Tanpa Penerbit Huddleston, James, 2007, Beginning VB 2005 Databases From Novice to Profesional, New York, Springer-Verlag New York Inc. Willis, Thearon, 2006, Beginning Visual Basic 2005 Databases, Indianapolis, Wiley Publishing, Inc. Jika minggu yang lalu kita udah bahas tentang gimana bikin DataTable, DataColumn ama gimana nambahin baris-baris data pada DataTable, sekarang kita akan bahas tentang fasilitas yang HARUS ada pada kumpulan data... yaitu gimana caranya NYARI ama NGURUTIN data. Karena kedua fasilitas ini nantinya berhubungan ama tampilan data pada FORM.

# 4.1. Pencarian dengan metode Find, Contains dan Select pada DataTable

Pada dasarnya, proses pencarian dilakukan dengan bantuan Primary Key. Namun hal itu terkadang tidak berlaku untuk beberapa kasus. Metode Find dan Contains membutuhkan bantuan PK, sedangkan metode Select tidak.

Proses yang diperlukan untuk melakukan Find dan Contains adalah SAMA. Yang berbeda hanyalah hasil dari keduanya. Metode Find menghasilkan DataRow sedangkan metode Contains menghasilkan Boolean.

Find dengan single PK

```
Dim row As DataRow =
dt.Rows.Find("01410100077")
If Not IsNothing(row) then
    'berarti datanya ketemu
    MessageBox.Show("Data Ada.")
    Tampil(row)
Else
    MessageBox.Show("Data Tidak Ada.")
End If
```

Find dengan multiple PK

```
Dim krit(2) as Object
krit(0) = "01410100077"
krit(1) = "Tegar"
Dim row As DataRow = dt.Rows.Find(krit)
If Not IsNothing(row) then
   MessageBox.Show("Data Ada.")
   Tampil(row)
Else
   MessageBox.Show("Data Tidak Ada.")
End If
```

Contains dengan single PK

```
Dim statusCari as Boolean =
dt.Rows.Contains("01410100077")
If statusCari = True Then
   MessageBox.Show("Data Ada.")
Else
   MessageBox.Show("Data Tidak Ada.")
End If
```

Contains dengan multiple PK

```
Dim kriteria(2) as Object
kriteria(0) = "01410100077"
kriteria(1) = "Tegar"
Dim statusCari as Boolean =
dt.Rows.Contains(kriteria)
If statusCari = True Then
   MessageBox.Show("Data Ada.")
Else
   MessageBox.Show("Data Tidak Ada.")
End If
```

Untuk metode Select, hasil berupa array of DataRow.

```
Dim row() as DataRow
row = dt.Select(" Kota like 'S%' " & _
"AND Sts='M' ")
If row.Length > 0 Then
MessageBox.Show("Data Ada.")
For i As Integer = 0 To row.Length-1
Tampil(row(i))
Next
Else
MessageBox.Show("Data Tidak Ada.")
End If
```

#### 4.2. DataView

Nggak usah bingung ama yang satu ini. Pada dasarnya, DataView sama seperti View dalam object Database (selain Table, Index, User, de-el-el). Keuntungan dari penggunaan DataView adalah pencarian dan pengurutan yang langsung ter*binding* dengan data bound control (contoh: DataGridView). Selain itu, pencarian data dapat dilakukan tanpa bantuan PK.

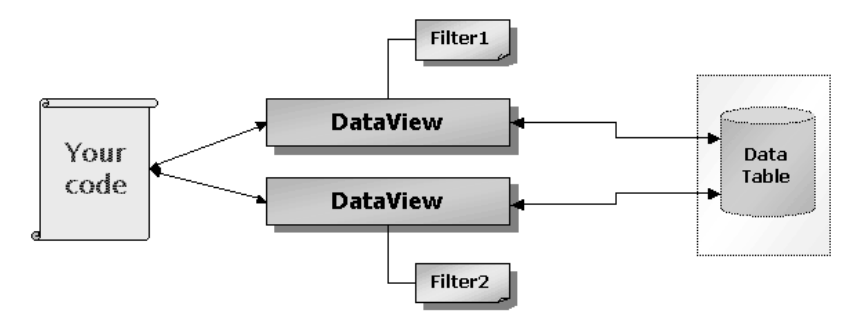

Kita bisa membuat DataView dari DataTable dengan menggunakan kode program berikut:

Dim dv As DataView = dt.DefaultView

Pencarian data pada DataView bisa menggunakan RowFilter, Find dan FindRows. Sedangkan untuk pengurutan data menggunakan Sort.

RowFilter

```
dv.RowFilter = " Kota='Surabaya' "
```

Untuk Find dan FindRows, DataView harus di-Sort terlebih dahulu. Metode Find menghasilkan nilai Integer (index baris atau -1 jika tidak ada), sedangkan FindRows menghasilkan array of DataRowView.

Sort

```
dv.Sort = "NIM ASC"
```

Find dengan single kriteria

```
Dim hasilCari As Integer =
dv.Find("01410100077")
If hasilCari >= 0 Then
   MessageBox.Show("Data Ada.")
Else
   MessageBox.Show("Data Tidak Ada.")
End If
```

Find dengan multiple kriteria, DataView harus di-Sort berdasarkan kriteria.

```
dv.Sort = "NIM ASC, Kota ASC"
Dim kriteria(2) as String
kriteria(0) = "01410100077"
```
```
kriteria(1) = "Surabaya"
Dim hasilCari As Integer =
dv.Find(kriteria)
If hasilCari >= 0 Then
  MessageBox.Show("Data Ada.")
Else
  MessageBox.Show("Data Tidak Ada.")
End If
```

FindRows

```
dv.Sort = "Kota"
Dim rowView() As DataRowView
rowView() = dv.FindRows("Surabaya")
If rowView.Length > 0 Then
MessageBox.Show("Data Ada.")
For i as Integer =0 To rowView.Length-1
Tampil(rowView(i))
Next
Else
MessageBox.Show("Data Tidak Ada.")
End If
```

## 4.3. Aplikasi Terputus

Penggunaan memori komputer untuk mengolah data dari database, sehingga koneksi pada database tidak dilakukan terus menerus tetapi hanya pada saat mengambil data dan menyimpan perubahan data saja.

Seperti yang telah dijelaskan sebelumnya bahwa data yang diambil membutuhkan sebuah object DataSet/DataTable. Proses pengambilan ini membutuhkan object perantara berupa DataAdapter.

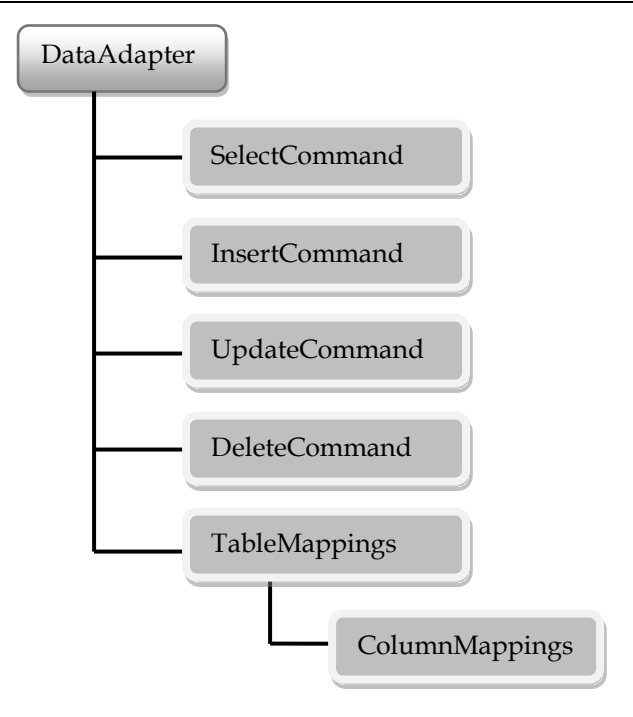

Untuk membuat obyek DataAdapter, kita tinggal nulis baris-baris kode berikut kedalam VB

```
Dim conn As New SqlConnection(strcon)
Dim da As New SqlDataAdapter("Select '
From Mahasiswa", conn)
```

Untuk pengisian kedalam DataTable gunakan kode berikut

da.Fill(dt)

Metode Fill hanya mengambil data-data sesuai dengan query yang diberikan pada SqlDataAdapter. Untuk mengambil struktur tabelnya, tambahkan perintah berikut sebelum Fill.

```
da.MissingSchemaAction =
MissingSchemaAction.AddWithKey
```

Ada 4 properti sebenarnya, mulai dari Add, AddWithKey, Error, dan Ignore. Namun yang umum dipakai adalah AddWithKey.

Untuk menampilkan DataTable yang sudah terisi oleh data dari database, coba lihat modul 3 materi tentang DataGridView.

Untuk menyimpan perubahan Dataset/DataTable kedalam Database, kita hanya perlu metode Update dari bject DataAdapter. Namun sebelumnya, kita harus membuat InsertCommand, UpdateCommand dan DeleteCommand.

```
Dim cb As New SqlCommandBuilder(da)
da.Update(dt)
```

Untuk langkah-langkah detil dari proses Update itu sendiri sebenarnya ada 3 proses:

```
'Delete
da.Update(dt.Select(Nothing,Nothing,
DataViewRowState.Deleted))
'Update
da.Update(dt.Select(Nothing,Nothing,
DataViewRowState.ModifiedCurrent))
'Insert
da.Update(dt.Select(Nothing,Nothing,
DataViewRowState.Added))
```

## Latihan

1. Buat desain interface:

| Form Master Data                          |                        | x        |
|-------------------------------------------|------------------------|----------|
| <b>Master Data Ma</b><br>Kode dan Nama MK | ta Kuliah              |          |
| Kode                                      | Cari                   |          |
| Nama                                      |                        |          |
| Jurusan                                   |                        | ~        |
| SKS                                       | 1                      |          |
| Semester                                  | 1                      |          |
|                                           |                        |          |
| 😧 Simpan 🛛 🧭                              | Ubah 🛛 🥺 Hapus 🖉 Batal | 🔿 Keluar |

Kotak abu-abu di bawah numSemester adl DataGridView.

Setting Awal: Property FormBorderStyle = FixedToolWindow. MaxLength dari txtKode = 5 MaxLength dari txtNama = 50 numSKS = NumericUpDown dengan min 1 dan max 10 numSemester = NumericUpDown dengan min 1 dan max 8 Semua button aktif DataGridView → AutoSizeColumnsMode = AllCells

| Cara | Ker | ja: |
|------|-----|-----|
|      |     |     |

| Form Master Data<br><i>Master Data Y</i><br>Kode dan Nama MK | lata Kufiah    |                |
|--------------------------------------------------------------|----------------|----------------|
| Kode<br>Nama<br>Jurusan                                      | Cari           | Cari           |
| Semester                                                     |                | Kode Jurusan 🔦 |
| ▶ 1000                                                       | Test           | D3MI           |
| 1001                                                         |                | i              |
| 1018                                                         | Bahasa Inggris | S1SI           |
| 102                                                          | Test2          | S1SI           |
| 105                                                          |                |                |
|                                                              | Toolf          |                |
| 106                                                          | 162(0          |                |

Buat koneksi ke dalam database.

Dim conn As New SqlConnection("...;...;...") Buat sebuah DataTable dengan nama dtMataKuliah Dim dtMataKuliah As New DataTable("Mata Kuliah").

2. Buat sebuah DataAdapter untuk mengambil struktur dan semua data pada tabel Mata\_Kuliah untuk kemudian ditampung dalam dtMataKuliah.

```
Dim daMataKuliah As New SqlDataAdapter
daMataKuliah = New SqlDataAdapter("select
* from mata_kuliah", conn)
daMataKuliah.Fill(dtMataKuliah)
```

- 3. set Data Source dari DataGridView ke dtMataKuliah.
- 4. Kode program untuk no. 11 dan 12 dikerjakan pada event dengan Handles MyBase.Load.

 cboJurusan diisi sesuai dengan data yang ada di tabel Jurusan. Gunakan DataTable untuk mengambil semua data dari tabel Jurusan. Lalu untuk memasukkan datanya, gunakan kode berikut:

```
cboJurusan.DataSource = dtJurusan
cboJurusan.DisplayMember = "Nama_Jurusan"
cboJurusan.ValueMember = "Kode Jurusan"
```

6. Melalui event dengan Handles DataGridView1.Click tulis kode ini:

```
Dim
        row
               As
                      DataGridViewRow
DataGridView1.Rows(DataGridView1.CurrentR
ow.Index)
txtKode.Text = row.Cells("Kode MK").Value
If Not IsDBNull(row.Cells("Nama").Value)
Then
                 txtNama.Text
                                          =
row.Cells("Nama").Value
Τf
                                        Not
IsDBNull(row.Cells("Kode Jurusan").Value)
Then
          cboJurusan.SelectedValue
                                          =
row.Cells("Kode Jurusan").Value
    Not IsDBNull(row.Cells("SKS").Value)
If
Then
                numSKS.Value
                                          =
row.Cells("SKS").Value
If
                                        Not
IsDBNull(row.Cells("Semester").Value)
Then
              numSemester.Value
                                          =
row.Cells("Semester").Value
```

 Melalui event dengan Handles btnCariKode.Click, Anda melakukan pencarian berdasarkan kode. Jika datanya ada, langsung tampilkan data hasil pencarian kedalam control yang bersesuaian. Jika tidak, tampilkan pesan.  Melalui event dengan Handles btnCariNama.Click, Anda melakukan pencarian berdasarkan nama (gunakan wildcards). Hasil pencarian langsung mempengaruhi DataGridView.

| Forn                 | n Master Data                      |           |                 |        | x      |
|----------------------|------------------------------------|-----------|-----------------|--------|--------|
| <b>Mas</b><br>Kode o | <b>ter Data M</b> a<br>lan Nama MK | nta Kulia | ĥ               |        |        |
|                      | Kode                               |           | Cari            |        |        |
|                      | Nama tes                           | t         |                 | Cari   |        |
|                      | Jurusan                            |           |                 | ~      |        |
|                      | SKS                                | 1         |                 |        |        |
|                      | Semester                           | 1         |                 |        |        |
|                      | Kode_MK                            | Nama      | Kode_Jurusan    | SKS    | Semest |
| •                    | 1000                               | Test      | D3MI            | 2      | 2      |
|                      | 102                                | Test2     | S1SI            | 3      | 5      |
|                      | 106                                | Test6     |                 | 4      | 3      |
|                      | 107                                | Test7     | S1SI            | 4      | 3      |
| *                    |                                    |           |                 |        |        |
|                      |                                    |           |                 |        |        |
| <                    |                                    |           |                 |        | >      |
|                      | ) Simpan  🧭                        | Ubah 👔    | 🤅 Hapus  🧭 Bata | al 🔝 K | eluar  |

Setelah salah satu data pada DataGridView1 di-click, kembalikan data pada DataGridView1 menjadi seperti sebelum proses pencarian berdasarkan Nama dilakukan.

- 9. Melalui event dengan Handles btnSimpan.Click, Anda melakukan penambahan data kedalam dtMataKuliah (bukan DataGridView).
- Melalui event dengan Handles btnUbah.Click, Anda melakukan pengubahan data kedalam dtMataKuliah (bukan DataGridView).
- 11. Melalui event dengan Handles btnHapus.Click, Anda melakukan penghapusan data dari dtMataKuliah (bukan DataGridView).
- 12. Melalui event dengan Handles btnBatal.Click, Anda membersihkan semua inputan yang ada didalam TextBox, ComboBox dan NumericUpDown.

13. Melalui event dengan Handles btnKeluar.Click, sebelum keluar dari aplikasi, lakukan pengecekan apakah user mau menyimpan data pada database atau tidak. Jika user memilih untuk menyimpan kedalam database, lakukan perintah Update

| Form Master Data                          |                              | x            |
|-------------------------------------------|------------------------------|--------------|
| <i>Master Data Ma</i><br>Kode dan Nama MK | nta Kuliah                   |              |
| Kode                                      | Cari                         |              |
| Nama                                      |                              | Cari         |
| Jurusan                                   |                              | ~            |
|                                           | impan data kedalam database? | Kode_Jurusan |
| 1010                                      | banasa inggris               | S1SI         |
| 102                                       | Test2                        | S1SI         |
| 105                                       |                              |              |
| 106                                       | Test6                        | ~            |
| <                                         | •                            | >            |
| 🤨 Simpan 🛛 🧭                              | Ubah 🧕 🥸 Hapus 🦉 Bata        | l 🔗 Keluar   |

```
Dim cb As New
SqlCommandBuilder(daMataKuliah)
daMataKuliah.Update(dtMataKuliah)
```

# MODUL 5 DATA BINDING

Kesulitan bukan ditimbulkan oleh orang yang menceritakan segala yang diketahuinya, tetapi orang yang lebih banyak bicara daripada yang diketahuinyalah yang menjadi penyebabnya - anonim -

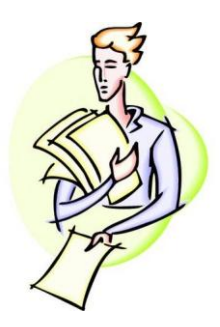

**Tujuan:** Mahasiswa paham dan mengerti tentang DataBinding

> Materi: DataBinding

#### **Referensi:**

Amelia, Tan, 2008, Pemrograman Visual II Panduan Sertifikasi MCTS (Exam 70-526), Tanpa Kota, Tanpa Penerbit Huddleston, James, 2007, Beginning VB 2005 Databases From Novice to Profesional, New York, Springer-Verlag New York Inc. Willis, Thearon, 2006, Beginning Visual Basic 2005 Databases, Indianapolis, Wiley Publishing, Inc.

## 5.1. Pengertian Data Binding

Data Binding adalah sebuah fasilitas yang tersedia dalam .NET Framework untuk menghubungkan kontrol yang ada pada form dengan data source, seperti pada DataSet, DataTable, DataView atau Array.

Dengan adanya koneksi antara kontrol pada form dengan data source maka setiap kali ada perubahan data pada data source, otomatis tampilan data pada kontrol juga ikut berubah. Sebaliknya, jika kita menambah, mengubah atau menghapus data langsung dari kontrol yang ada pada form, otomatis data yang ada pada data source juga ikut berubah.

## 5.2. Aliran data pada Data Binding

Mengerti dengan baik konsep dari aliran data yang terjadi antara kontrol pada form dengan data source sangat dibutuhkan untuk mengetahui cara kerja Data Binding. Berikut ini diagram untuk menjelaskan aliran data yang terjadi pada data binding:

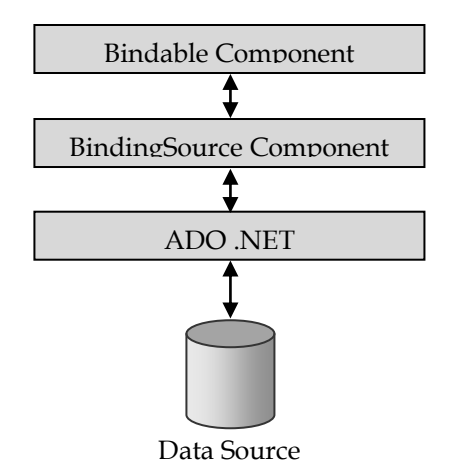

Dalam .NET, kontrol yang ada pada form mempunyai banyak properti yang bisa dihubungkan pada sebuah data source. Setiap properti yang bersifat data-bound berkoneksi dengan sebuah object binding.

## 5.3. Kontrol Data-Bound

Kontrol yang tersedia pada ToolBox seperti TextBox, ComboBox, ListBox dann DataGridView dikenal juga dengan sebutan kontrol data-bound. Hal tersebut dikarenakan pada kontrol-kontrol ini, sudah tersedia properti untuk melakukan data binding pada sebuah data source.

Berikut ini syntax yang digunakan untuk melakukan data binding pada beberapa kontrol data-bound:

Data binding pada kontrol TextBox

tbNama.DataBindings.Add("Text",
dsPerdagangan, "Supplier.NamaSupplier")

Data binding pada kontrol ComboBox

```
cbSatuan.DataSource =
dsPerdagangan.Tables("Satuan")
cbSatuan.DisplayMember = "Nama_Satuan"
cbSatuan.ValueMember = "Kode_Satuan"
```

Data binding pada kontrol DataGridView

```
gridPembelian.DataSource = dsPerdagangan
gridPembelian.DataMember = "Pembelian"
```

#### 5.4. Event Format dan Parse pada Object Binding

Dalam banyak kasus, seting terjadi bahwa data yang ada didalam data source kadangkala ingin ditampilkan berbeda pada kontrol. Hal ini biasanya terjadi pada data dengan tipe data datetime dan decimal.

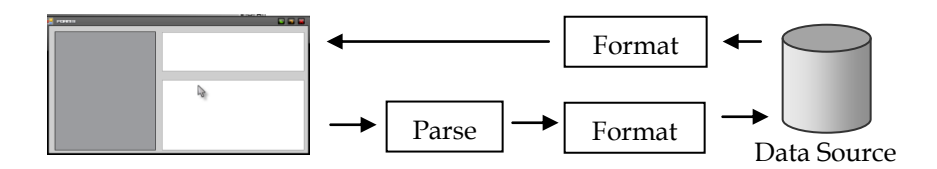

Untuk mengakomodasi kebutuhan akan format data pada kontrol yang telah di binding, maka pada object binding terdapat dua event fungsi tersebut: Format dan Parse.

Event Format digunakan untuk memformat data dari data source sebelum ditampilkan pada kontrol. Sedangkan event Parse digunakan untuk menghapus format yang telah dilakukan pada kontrol sebelum dikembalikan lagi ke data source.

Untuk memanggil event tersebut, kita harus membuat object Binding dengan keyword WithEvents agar terdapat event untuk format dan parse. Berikut contoh syntax-nya:

```
Dim WithEvents binTanggal As Binding
                         Binding ("Text",
binTanggal
            =
                  new
dsPerdagangan, "Pembelian.Tanggal")
dtpTanggal. DataBindings.Add(binTanggal)
Sub Tanggal Format (ByVal sender
                                     as
Object, ByVal e As ConvertEventArgs)
Handles binTanggal.Format
  e.Value = Format(e.Value, "dd/MM/yyyy")
End Sub
Sub Tanggal Parse (ByVal sender as Object,
ByVal e As ConvertEventArgs) Handles
binTanggal.Parse
  e.Value = DateTime.Parse(e.Value)
End Sub
```

## 5.5. Object BindingSource dan BindingNavigator

BindingSource adalah sebuah object yang digunakan untuk menghubungkan komponen-komponen dalam sebuah form dengan data source.

||4 4 | 0 of{0} | ▶ ▶|| ⊕ 🗙

Berikut ini contoh penggunaan object BindingSource:

```
Dim mhsBindingSource as BindingSource
mhsBindingSource = new
BindingSource(dsAkademik, "Mahasiswa")
```

=

=

```
DataGridView1.DataSource
mhsBindingSource
tbNim.DataBindings.Add("Text",
mhsBindingSource, "Nim")
```

Pada komponen DataGridView, kita bisa menambahkan object BindingNavigator untuk dapat berpindah antar record dengan lebih mudah.

Berikut ini contoh menghubungkan object BindingNavigator dengan object BindingSource

```
mhsBindingNavigator.BindingSource
mhsBindingSource
```

Tabel dibawah ini merupakan daftar properti oada BindingSource yang dapat digunakan:

| Properti     | Keterangan                             |
|--------------|----------------------------------------|
| Count        | Untuk mengetahui jumlah record         |
| Position     | Mencari index record yang sedang aktif |
| MoveFirst    | Berpindah ke record pertama            |
| MoveLast     | Berpindah ke record terakhir           |
| MoveNext     | Berpindah ke record selanjutnya        |
| MovePrevious | Berpindah ke record sebelumnya         |

Untuk memanipulasi data dari object BindingSource:

| Metode     | Keterangan                   |
|------------|------------------------------|
| AddNew     | Untuk menambah record baru   |
| CancelEdit | Membatalkan perubahan record |
| EndEdit    | Menyimpan perubahan record   |
| RemoveAt   | Menghapus record             |

## Latihan

Buat desain interface:

| Form Master                                |              |             | x      |
|--------------------------------------------|--------------|-------------|--------|
| <i>Master Data Mat</i><br>Kode dan Nama MK | ta Kuliah    |             |        |
| Kode                                       |              |             |        |
| Nama                                       |              |             |        |
| Jurusan                                    |              | ~           | ]      |
| SKS                                        | 1            |             |        |
| Semester                                   | 1            |             |        |
| i ∥4 4 0 of0                               | ► N  ⊕ ×     |             |        |
| 🤤 Simpan 🛛 📿 L                             | Jbah 🙁 Hapus | 🧑 Batal 🛛 🧖 | Keluar |

Kotak abu-abu di bawah numSemester adl BindingNavigator.

Setting Awal:

Property FormBorderStyle = FixedToolWindow. MaxLength dari txtKode = 5 MaxLength dari txtNama = 50 numSKS = NumericUpDown dengan min 1 dan max 10 numSemester = NumericUpDown dengan min 1 dan max 8 btnUbah dan btnHapus enable = False. Sisanya enable = True Tambahkan control BindingSource kedalam form

#### Cara Kerja:

| Form Master                               | x                             |
|-------------------------------------------|-------------------------------|
| <i>Master Data Ma</i><br>Kode dan Nama MK | ta Kuliah                     |
| Kode                                      | 1000                          |
| Nama                                      | Test                          |
| Jurusan                                   | D4 Multimedia                 |
| SKS                                       | 3                             |
| Semester                                  | 2                             |
| i 🛛 🚽 1 of 1                              | 8   🕨 🔰   🕂 🗙                 |
| 🤤 Simpan 🛛 🖉                              | Ubah 🛞 Hapus 🧽 Batal 🖳 Keluar |

Buat koneksi ke dalam database.

Dim conn As New SqlConnection("...;...;...")

Buat sebuah DataTable dengan nama dtMataKuliah

```
Dim dtMataKuliah As New DataTable("Mata Kuliah").
```

1. Buat sebuah DataAdapter untuk mengambil struktur dan semua data pada tabel Mata\_Kuliah untuk kemudian ditampung dalam dtMataKuliah.

```
Dim daMataKuliah As New SqlDataAdapter
daMataKuliah = New SqlDataAdapter("select
* from mata_kuliah", conn)
daMataKuliah.Fill(dtMataKuliah)
```

2. BindingSource dan BindingNavigator:

```
BindingSource1.DataSource = dtMataKuliah
BindingNavigator1.BindingSource =
BindingSource1
```

3. Anda buat DataBindings untuk masing-masing control

```
txtKode.DataBindings.Add("Text",
BindingSource1, "Kode_MK")
txtNama.DataBindings.Add("Text",
BindingSource1, "Nama")
cboJurusan.SelectedValue =
dtMataKuliah.Rows(BindingSource1.Position
)("Kode_Jurusan")
numSKS.DataBindings.Add("Text",
BindingSource1, "SKS")
numSemester.DataBindings.Add("Text",
BindingSource1, "Semester")
```

- 4. Kode program untuk no. 11, 12, 13 dikerjakan pada event dengan Handles MyBase.Load.
- cboJurusan diisi sesuai dengan data yang ada di tabel Jurusan. Gunakan DataTable untuk mengambil semua data dari tabel Jurusan. Lalu untuk memasukkan datanya, gunakan kode berikut:

```
cboJurusan.DataSource = dtJurusan
cboJurusan.DisplayMember = "Nama_Jurusan"
cboJurusan.ValueMember = "Kode Jurusan"
```

6. Melalui event dengan Handles BindingSource1.PositionChanged, ketik kode berikut:

```
cboJurusan.SelectedValue =
dtMataKuliah.Rows(BindingSource1.Position
) ("Kode_Jurusan")
```

- 7. Melalui event dengan Handles btnSimpan.Click, Anda melakukan update data kedalam tabel Mata\_Kuliah (dalam Database).
- 8. Melalui event dengan Handles btnBatal.Click, Anda membersihkan semua inputan yang ada didalam TextBox, ComboBox dan NumericUpDown.
- 9. Melalui event dengan Handles btnKeluar.Click aplikasi keluar.

# MODUL 6 DATASET & XML

If there are no stupid questions, then what kind of questions do stupid people ask? Do they get smart just in time to ask questions? - Scott Adams -

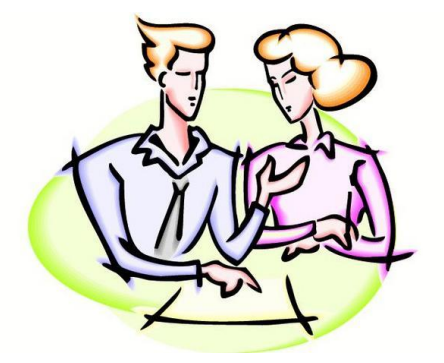

**Tujuan:** Mahasiswa paham dan mengerti XML

> **Materi:** XML Schema XML File

#### **Referensi:**

Amelia, Tan, 2008, Pemrograman Visual II Panduan Sertifikasi MCTS (Exam 70-526), Tanpa Kota, Tanpa Penerbit Huddleston, James, 2007, Beginning VB 2005 Databases From Novice to Profesional, New York, Springer-Verlag New York Inc. Willis, Thearon, 2006, Beginning Visual Basic 2005 Databases, Indianapolis, Wiley Publishing, Inc. XML (eXtensible Markup Language) merupakan bahasa markup untuk mendeskripsikan berbagai macam data/informasi dengan lebih akurat dan fleksibel. Berbeda dengan HTML, XML gak punya format baku karena merupakan metalanguage sehingga kita bisa melakukan kustomisasi desain markup language yang akan kita gunakan. Satu hal yang menonjol pada XML adalah tersedianya perintah-perintah dasar yang dapat digunakan untuk berbagi informasi dengan mudah antara komputer, aplikasi dan sistem operasi yang berbeda.

Beberapa keunggulan XML:

Simplicity  $\rightarrow$  Mudah untuk dibaca oleh programmer dan komputer.

Extensibility  $\rightarrow$  Kemampuan untuk menambah styles, linking dan referencing.

Interoperability  $\rightarrow$  Dapat digunakan diberbagai macam platform dan tool.

### 6.1. ADO.NET dan Arsitektur XML

ADO.NET tidak hanya mendukung data relasional seperti dalam database, melainkan dapat juga terintegrasi dengan data hirarki seperti XML.

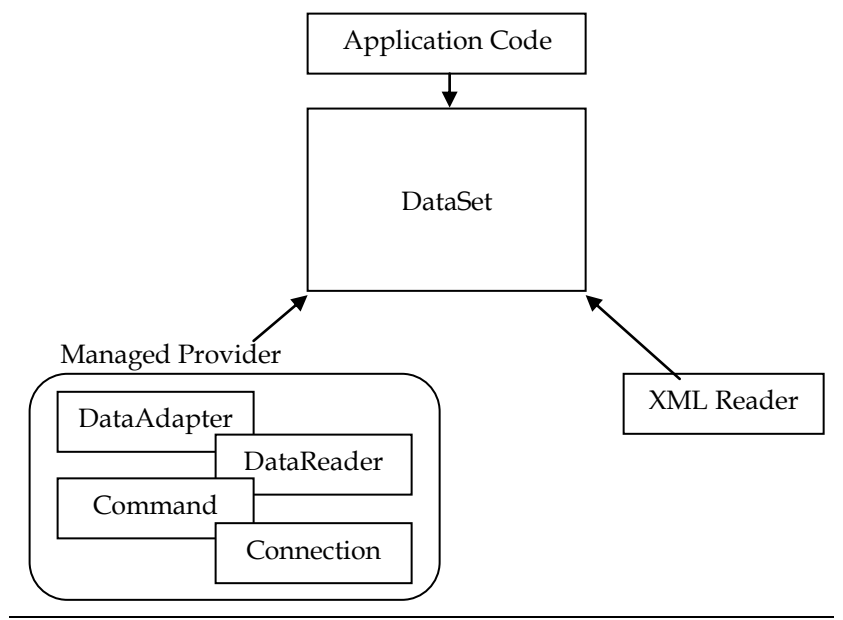

Laboratorium Komputer - STIKOM

Object DataSet dapat diisi data-nya melalui object-object pada Managed Provider jika mengambil data-datanya langsung dari database atau dapat juga dari koding. Selain melalui dua hal tersebut, untuk mengisi DataSet dapat menggunakan object XMLReader jika data-nya dalam bentuk XML.

Setelah data berada dalam DataSet, maka tidak ada perlakuan yang berbeda lagi terhadap data tersebut, tidak peduli darimana data itu berasal, apakah dari database atau dari dokumen XML. Sehingga lewat DataSet, kita bisa ambil data dari tabel lalu disimpan dalam XML atau sebaliknya.

#### 6.2. XML Schema

Sebuah format XML yang digunakan untuk menyimpan struktur XML layaknya sebuah database. Sehingga pada XML Schema ini, berisi informasi tentang Tabel (nama tabel beserta field dan tipe datanya), Constraint dan Relationship.

Untuk membuatnya, ikuti langkah-langkah berikut:

1. Add New Item

| IOONEU ITEIII - RHI                                                                                                    |                                                                                  |                                                                                                    |                                                                                                    |        |
|----------------------------------------------------------------------------------------------------|----------------------------------------------------------------------------------|----------------------------------------------------------------------------------------------------|----------------------------------------------------------------------------------------------------|--------|
| Templates:                                                                                                    |                                                                                  |                                                                                                    |                                                                                                    |        |
| Visual Studio inst                                                                                                    | talled templates                                                                 |                                                                                                    |                                                                                                    | ^      |
| Visual Studio inst<br>Windows For<br>MDI Parent F<br>Splash Screet<br>Crystal Report<br>Inherited Use<br>Resources Fil<br>Class Diagran<br>Class Diagran<br>Class Diagran<br>Class Diagran<br>Class Diagran | talled templates<br>m<br>orm<br>n<br>er Control<br>le<br>n<br>configuration File | Dialog Dialog Di | Explorer Form<br>Cogin Form<br>Module<br>COM Class<br>Report<br>Inherited Form<br>Web Custom Control<br>Code File<br>MUSChema<br>HTML Page<br>Icon File<br>Icon File<br>Icon File |        |
| 🔠 Windows Ser                                                                                                    | vice                                                                             |                                                                                                    |                                                                                                    | ~      |
| A schema for descr                                                                                                    | ibingXML documents                                                               |                                                                                                    |                                                                                                    |        |
| <u>N</u> ame:                                                                                                    | XSDSchema1.xsd                                                                   |                                                                                                    |                                                                                                    |        |
|                                                                                                    |                                                                                  |                                                                                                    | Add                                                                                                    | Cancel |

### 2. Add New Element

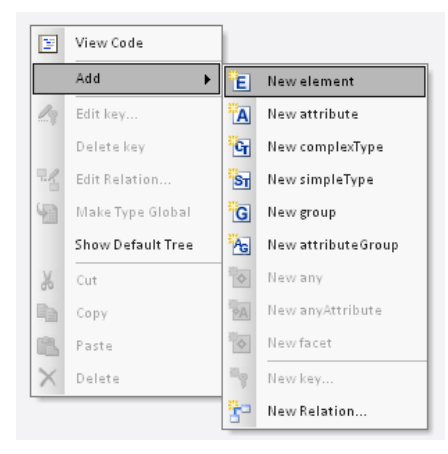

#### 3. Tambahkan nama dan kolom serta tipe data kolomnya

| <b>♦</b> Е | Master_Jual | (Master_Jual) |
|------------|-------------|---------------|
| E          | No          | string        |
| E          | Tanggal     | date          |
| E          | Konsumen    | string        |
|            |             |               |

| <b>♦</b> Е | Detil_Jual | (Detil_Jual) |
|------------|------------|--------------|
| E          | No         | string       |
| E          | Urut       | integer      |
| E          | Barang     | string       |
| E          | Harga      | double       |
| E          | Jumlah     | double       |
| E          | Total      | double       |
|            |            |              |

4. Add New Key untuk membuat Primary Key

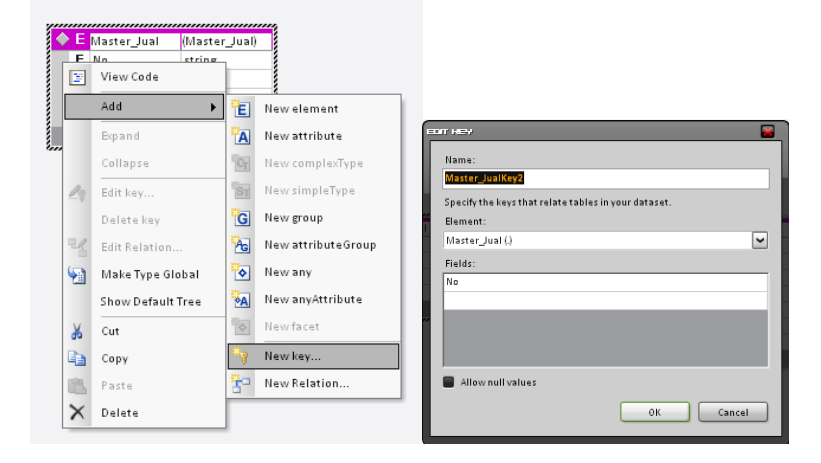

5. Add New Relation untuk membuat Foreign Key

|     |                   | ⊐ Jual)    |                    |
|-----|-------------------|------------|--------------------|
| 1   | View Code         |            |                    |
|     | Add 🕨             | E          | New element        |
|     | Expand            | A          | New attribute      |
|     | Collapse          | CT         | New complexType    |
| 23  | Edit key          | ST         | New simpleType     |
|     | Delete key        | G          | New group          |
| el. | Edit Relation     | AG         | New attributeGroup |
| 3   | Make Type Global  |            | New any            |
|     | Show Default Tree | A          | New anyAttribute   |
| 6   | Cut               | \$         | Newfacet           |
| Š   | Сору              |            | New key            |
| 8   | Paste             | <b>*</b> - | New Relation       |
| ×   | Delete            |            |                    |

#### 6. Hasil akhir

|    |             |               |     |            | N            |
|----|-------------|---------------|-----|------------|--------------|
| Е  | Master_Jual | (Master_Jual) | 🔶 E | Detil_Jual | (Detil_Jual) |
| βE | No          | string        | 9E  | No         | string       |
| Е  | Tanggal     | date          | 8E  | Urut       | integer      |
| Е  | Konsumen    | string        | E   | Barang     | string       |
|    |             |               | E   | Harga      | double       |
|    |             |               | E   | Jumlah     | double       |
|    |             |               | E   | Total      | double       |

## Generated Code:

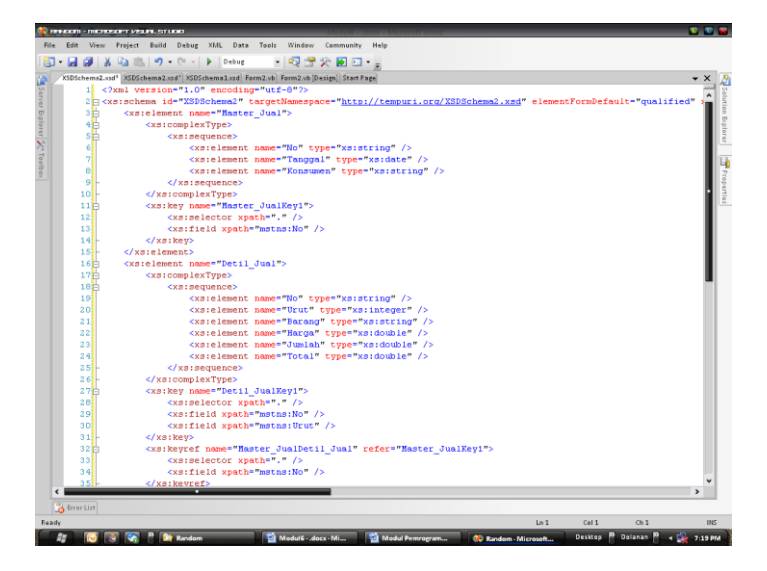

Perhatikan properti targetNameSpace pada file XML Schema:

| Properties           |                                   | × |  |  |
|----------------------|-----------------------------------|---|--|--|
| ≪xs:schema>          |                                   | - |  |  |
|                      |                                   |   |  |  |
| attributeFormDefault | (Default)                         |   |  |  |
| blockDefault         | (Default)                         |   |  |  |
| elementFormDefault   | qualified                         |   |  |  |
| finalDefault         | (Default)<br>XSDSchema2           |   |  |  |
| id                   |                                   |   |  |  |
| import               | (Collection)                      |   |  |  |
| include              | (Collection)                      |   |  |  |
| NameSpace            | (Collection)                      |   |  |  |
| targetNamespace      | http://tempuri.org/XSDSchema2.xsd |   |  |  |
| version              |                                   |   |  |  |

#### 6.3. XML File

Bila XML Schema digunakan untuk membuat struktur database, berbeda halnya dengan XML File. XML File digunakan untuk melakukan DML. Semua data disimpan di file ini. Namun ada kemungkinan juga bila kita melakukan penyimpanan struktur database (dari dataset) disini.

1. Add New Item

| מבי אבעו דרפות - היא הסמות                                                                                                    |                                                         |                                                                                                    |                                                                                                    |           |  |
|----------------------------------------------------------------------------------------------------|---------------------------------------------------------|----------------------------------------------------------------------------------------------------|----------------------------------------------------------------------------------------------------|-----------|--|
| Templates:                                                                                                    |                                                         |                                                                                                    |                                                                                                    | •••       |  |
| Visual Studio instal                                                                                                    | lled templates                                          |                                                                                                    |                                                                                                    | <u>^</u>  |  |
| Windows Form<br>MDI Parent For<br>Splash Screen<br>Oracet<br>Crystal Report<br>Mherited User-<br>Resources File<br>Criss Diagram<br>VSLT File<br>Bitmap File<br>Application Cor<br>Windows Servid<br>A blank XMLfile | m<br>Control<br>nfiguration File<br>ce<br>XMI File1 yml | □ ialog         □ About Box         10 Class         11 Component Class         12 Component Class         13 CL Database         13 User Control         14 Custom Control         15 CL Database         16 User Control         17 Custom Control         18 Settings File         19 Text File         10 Cursor File         10 Cursor File         10 Transactional Component | Explorer Form<br>Login Form<br>Coll Class<br>Coll Class<br>Coll Class<br>Module<br>Coll Class<br>Coll Class<br>Coll Cl |           |  |
|                                                                                                    |                                                         |                                                                                                    |                                                                                                    | dd Cancel |  |
|                                                                                                    |                                                         |                                                                                                    |                                                                                                    |           |  |

2. Ubah properti Schemas pada file XML File.

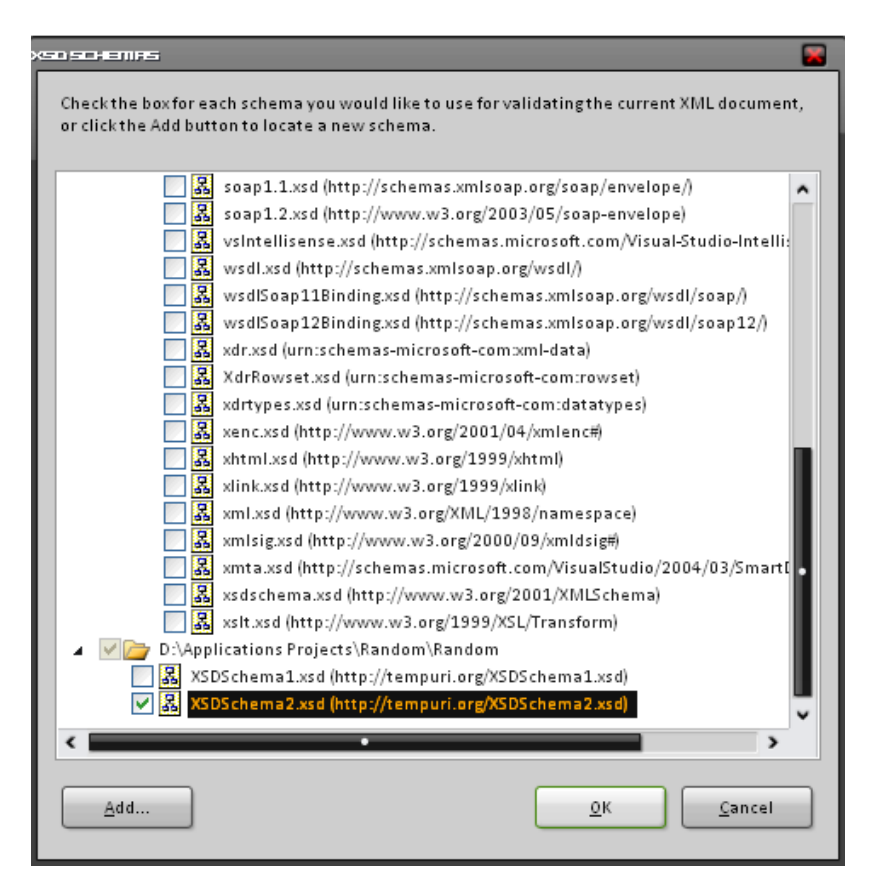

Pilih Schema dari file XML Schema yang baru saja dibuat.

3. Pada Code Area, tulis kode berikut:

```
<XSDSchema2
xmlns="http://tempuri.org/XSDSchema2.xsd"
></XSDSchema2>
```

XSDSchema2 didapat dari nama file XML Schema yang dicentang di point no.2

4. Coba ke Grid Area. Anda bisa menambahkan beberapa data disini.

| Data Tables: | Data:                |    |         |          |  |  |  |
|--------------|----------------------|----|---------|----------|--|--|--|
| Master_Jual  | Data for Master_Jual |    |         |          |  |  |  |
| beth_star    |                      | No | Tanggal | Konsumen |  |  |  |
|              | *                    |    |         |          |  |  |  |
|              |                      |    |         |          |  |  |  |
|              |                      |    |         |          |  |  |  |
|              |                      |    |         |          |  |  |  |
|              |                      |    |         |          |  |  |  |
|              |                      |    |         |          |  |  |  |

### 6.4. Pengaplikasian XML pada Form

```
Dim ds As New DataSet
Private Sub Form2_Load(ByVal sender As
System.Object, ByVal e As
System.EventArgs) Handles MyBase.Load
ds.ReadXmlSchema
("..\..\XSDSchema2.xsd")
ds.ReadXml("..\..\XMLFile1.xml")
DataGridView1.DataSource =
ds.Tables("Detil_Jual")
End Sub
```

Kode "..\..\namafile.ekstensi" merupakan letak file. Maksud dari kode itu adalah bahwa file berada 2 tingkat diatas file executable.

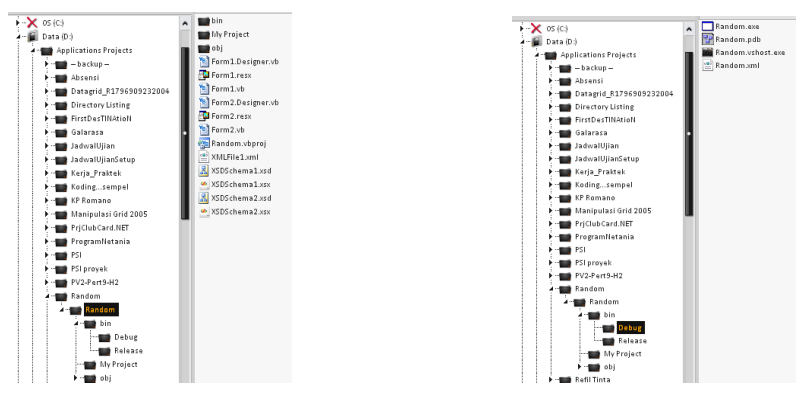

File executable berada di folder Random, sedangkan file executable berada di folder Random\bin\Debug.

Untuk proses datanya, sama seperti memproses data pada DataSet karena semua data dari XML File ditampung oleh DataSet sesuai dengan XML Schemanya.

Untuk melakukan penyimpanan kedalam XMLFile, tulis kode berikut:

```
ds.WriteXml("..\..\XMLFile1.xml")
```

## Latihan

Buat desain interface:

| Form Master Data                        | x                                     |
|-----------------------------------------|---------------------------------------|
| <i>Master Data</i> ;<br>Kode dan Nama M | Mata Kuliah<br>K                      |
| Kode                                    | Cari                                  |
| Nama                                    | Cari                                  |
| Jurusan                                 | ~                                     |
| SKS                                     | 1                                     |
| Semester                                | 1                                     |
|                                         |                                       |
| 🤨 Simpan                                | 🧭 Ubah 🛛 🙋 Hapus 🛛 🧭 Batal 🛛 🗖 Keluar |

Kotak abu-abu di bawah numSemester adl DataGridView.

```
Setting Awal:
```

Property FormBorderStyle = FixedToolWindow. MaxLength dari txtKode = 5 MaxLength dari txtNama = 50 numSKS = NumericUpDown dengan min 1 dan max 10 numSemester = NumericUpDown dengan min 1 dan max 8 Semua Button, enable = True. Cara Kerja:

Tidak ada koneksi ke database

Buat sebuah file XML Schema dengan nama XSDAkademik. MataKuliah

| Kolom        | TipeData |
|--------------|----------|
| Kode_Kuliah  | String   |
| Nama_MK      | String   |
| Kode_Jurusan | String   |
| SKS          | Integer  |
| Semester     | Integer  |

Buat Primary Key di kolom Kode\_Kuliah

#### Jurusan

| Kolom        | TipeData |
|--------------|----------|
| Kode_Jurusan | String   |
| Nama_Jurusan | String   |

Buat Primary Key di kolom Kode\_Jurusan

Buat Relation di kolom Kode\_Jurusan. Jurusan sebagai Parent Element, Mata\_Kuliah sebagai Child Element.

1. Buat sebuah file XML File dengan nama XMLAkademik. Hubungkan XML File dengan XML Schema. Lalu isikan datadata sesuai dengan data-data yang ada pada tabel Mata\_Kuliah dan tabel Jurusan di database SQLServer (minimal 5 data masing-masing tabel).

Menghubungkan XML dengan Form:

- 2. Buat sebuah variabel bertipe DataSet
- Melalui event dengan Handles MyBase.Load, tuliskan kode program untuk membaca XML Schema dan XML File yang telah Anda buat. Lalu set DataSource dari DataGridView ke tabel Mata\_Kuliah yang ada pada DataSet.
- 4. Ketika salah satu cell pada DataGridView disorot, tampilkan datanya pada control-control yang bersesuaian.
- 5. cboJurusan diisi sesuai dengan data yang ada di tabel Jurusan (dalam DataSet). Gunakan cboJurusan.DataSource.

- 6. Melalui event dengan Handles btnCariKode.Click, Anda melakukan pencarian data berdasarkan kode matakuliah. Jika data yang dicari ada, tampilkan datanya pada control-control yang bersesuaian.
- Melalui event dengan Handles btnCariNama.Click, Anda melakukan pencarian data berdasarkan substring nama matakuliah. Pencarian ini langsung mempengaruhi jumlah data yang tampil pada DataGridView.
- 8. Melalui event dengan Handles btnSimpan.Click, Anda melakukan insert into kedalam tabel Mata\_Kuliah (dalam DataSet).
- 9. Melalui event dengan Handles btnUbah.Click, Anda melakukan update kedalam tabel Mata\_Kuliah (dalam DataSet).
- 10. Melalui event dengan Handles btnHapus.Click, Anda melakukan delete kedalam tabel Mata\_Kuliah (dalam DataSet).
- 11. Melalui event dengan Handles btnBatal.Click, kembalikan keadaan form seperti ketika pertama kali form di-load.
- 12. Melalui event dengan Handles btnKeluar.Click aplikasi keluar. Sebelum aplikasi keluar, ada sebuah pesan "Apakah Data ingin disimpan kedalam XML?". Jika Ya, lakukan proses WriteXML.

# MODUL 7 CRYSTAL REPORT

If you have a talent, use it in every which way possible. Don't hoard it. Don't dole it out like a miser. Spend it lavishly like a millionaire intent on going broke. - Brendan Francis -

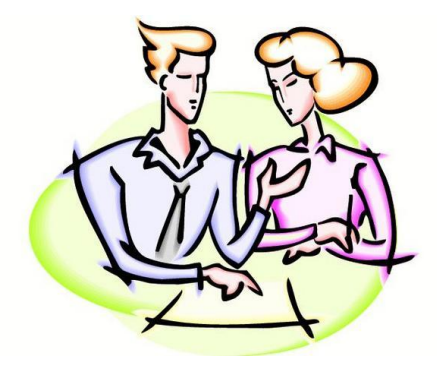

#### Tujuan:

Mahasiswa paham dan mengerti tentang bagaimana membuat laporan melalui Crystal Report

> Materi: Crystal Report

#### **Referensi:**

Amelia, Tan, 2008, Pemrograman Visual II Panduan Sertifikasi MCTS (Exam 70-526), Tanpa Kota, Tanpa Penerbit Huddleston, James, 2007, Beginning VB 2005 Databases From Novice to Profesional, New York, Springer-Verlag New York Inc. Willis, Thearon, 2006, Beginning Visual Basic 2005 Databases, Indianapolis, Wiley Publishing, Inc. Crystal Report untuk Visual Studio .NET merupakan tool standar untuk membuat laporan. Memberikan kemudahan dalam membuat laporan yang interaktif dan presentatif bagi semua platform .NET, baik melalui WEB maupun aplikasi desktop.

## 7.1. Membuat Crystal Report

Untuk membuat laporan dengan menggunakan Crystal Report, ikuti langkah-langkah berikut:

- 1. Klik kanan pada project Anda, pilih Add dan klik New Item.
- 2. Pada window Add New Item, pilih templates Crystal Report dan isikan nama laporan yang Anda inginkan.

| воомештет - цят                                                                                                    | I SERVI                                                                                           |                                                                                                    |     |          |
|----------------------------------------------------------------------------------------------------|---------------------------------------------------------------------------------------------------|----------------------------------------------------------------------------------------------------|-----|----------|
| Templates:                                                                                                    |                                                                                                   |                                                                                                    |     |          |
| Visual Studio inst                                                                                                    | talled templates                                                                                  |                                                                                                    |     | <u>^</u> |
| Windows For<br>Splash Street<br>Splash Street<br>Interface<br>DataSet<br>Resources fill<br>Class Diagra<br>Manager fill<br>A Crystal Report fill<br>Dame: | m<br>orm<br>n<br>er Control<br>e<br>n<br>n<br>ionfiguration File<br>vice<br>e that publishes data | Dialeg     Dialeg     Dialeg     Dialeg     Diase     Cass     Diase     Diase |     | ľ        |
| Hame.                                                                                                    | crystanteportzity                                                                                 |                                                                                                    |     |          |
|                                                                                                    |                                                                                                   |                                                                                                    | Add | Cancel   |

3. Pada window Crystal Report Gallery Anda dapat memilih Report Wizard atau Blank Report untuk mulai membuat laporan. Sebagai awal, pilih Using the Report Wizard.

| Votre a line vorrierte a lanve           |
|------------------------------------------|
| Chase an Equat                           |
| Galdes the creation of a typical report. |

4. Setelah itu Anda akan dihadapkan pada pemilihan data source dari Crystal Report. Untuk dapat melakukan koneksi ke SQL Server, pilih Create New Connection – OLE DB (ADO).

| _ |                                                                                                    |               |             |        |        |
|---|----------------------------------------------------------------------------------------------------|---------------|-------------|--------|--------|
| 2 | STRNOFRO REPORT CREATION WEARO                                                                                                    |               |             |        |        |
|   | Data<br>Choose the data you want to report on.                                                                                                    |               |             |        |        |
|   | <u>Available Data Sources:</u>                                                                                                    | Sele          | ted Tables: |        |        |
|   | Project Data     Current Connections     Pavorites     History     Create New Connection     Accoss/Excel (DAO)     Aco.NET     Database Files     Otabase Files     Otabase Monection     More Data Sources |               |             |        |        |
|   | < <u>B</u>                                                                                                    | ck <u>N</u> e | ext >       | Finish | Cancel |

5. Pada window OLE DB Provider, pilih Microsoft OLE DB Provider for SQL Server lalu klik tombol NEXT.

| LECES (SOCI) OLE DB Provider Select a provider from the list or select a data link file. |                                                                                                    |  |  |  |
|------------------------------------------------------------------------------------------|----------------------------------------------------------------------------------------------------|--|--|--|
| <u>P</u> rovider:                                                                        | Microsoft OLE DB Provider For Data MiningSe<br>Microsoft OLE DB Provider for DTS Packages<br>Microsoft OLE DB Provider for IndexingService<br>Microsoft OLE DB Provider for OBC Drivers<br>Microsoft OLE DB Provider for OBC Drivers<br>Microsoft OLE DB Provider for Cacle<br>Microsoft OLE DB Provider for Search<br>Microsoft OLE DB Provider for Search<br>Microsoft OLE DB Provider for Search<br>Microsoft OLE DB Provider for Search |  |  |  |
| <u>U</u> se Data Link File:                                                              |                                                                                                    |  |  |  |
| Microsoft Data Link Ale:                                                                 |                                                                                                    |  |  |  |
| < <u>B</u> ack                                                                           | Hext > Finish Cancel                                                                                                    |  |  |  |

6. Pada window Connection Information, Anda isikan berbagai properti koneksi ke SQL Server Anda lalu klik tombol FINISH.

| Connection Information<br>Provide necessary information to log on to the chosen data source. |                     |  |
|----------------------------------------------------------------------------------------------|---------------------|--|
| <u>S</u> erver:                                                                              | ALLIENWARE          |  |
| Us <u>e</u> r ID:                                                                            |                     |  |
| Password:                                                                                    |                     |  |
| <u>D</u> atabase:                                                                            | DBLATIHAN           |  |
| Integrated Security:                                                                         |                     |  |
|                                                                                              |                     |  |
|                                                                                              |                     |  |
|                                                                                              |                     |  |
|                                                                                              |                     |  |
| < <u>B</u> ack                                                                               | Next> Finish Cancel |  |

 Kembali ke window Standard Report Creation Wizard, Anda masih dihadapkan pada pemilihan data tetapi langsung memilih tabel-tabel yang akan Anda gunakan dalam laporan. Jika sudah, klik tombol NEXT.

| Data<br>Choose the data you want to report on.                                                                                                    |
|----------------------------------------------------------------------------------------------------|
| Available Data Sources: Selected Tables:                                                                                                    |
| <ul> <li>Add Command</li> <li>Add Command</li> <li>Add Statian</li> <li>Add Statian</li> <li>Tables</li> <li>Tables</li> <li>Tables</li> <li>Tables</li> <li>Tables</li> <li>Tables</li> <li>Mahasisv</li> <li>Mahasisv</li> <li>Mata_Kuliah</li> <li>Mata_Kuliah</li> <li>Mata_Kuliah</li> <li>Trosski</li> <li>Trosski</li> <li>Trosski</li> </ul> |
| < <u>Back</u> <u>Hext</u> > Finish Cancel                                                                                                    |

8. Anda tinggal memilih field-field apa aja yang akan Anda tampilkan di laporan Anda. Field-field ini diambil langsung dari tabel-tabel yang Anda pilih pada window sebelumnya.

| ST FINDERIO REPORT CREAT ION WIZHRO                        |                                |
|------------------------------------------------------------|--------------------------------|
| Fields<br>Choose the information to display on the report. |                                |
| <u>A</u> vailable Fields:                                  | Fields to <u>D</u> isplay: 🔺 💌 |
| B Jurusan     Gode_Jurusan     Mama_Jurusan                | Jurusan. Kode_Jurusan          |
| Browse Data Find Field                                     |                                |
| < <u>B</u> ack                                             | Next > Finish Cancel           |

9. Setelah itu, jika Anda membutuhkan pengelompokan data, Anda tinggal pilih ingin mengelompokkan berdasarkan kolom apa pada window yang satu ini.

| STRIGROREPORT CREATENING PRO                                                                                            |                         | <b></b> |
|----------------------------------------------------------------------------------------------------|-------------------------|---------|
| Grouping<br>(Optional) Group the information on the report.                                                             |                         |         |
| Available Fields:                                                                                                    | <u>G</u> roup By:       |         |
| A - Report Fields<br>Jurusan.Node_Jurusan<br>A - E Jurusan<br>A - E Jurusan<br>A - E Nama_Jurusan<br>A - E Nama_Jurusan | Jurusan.Kode_Jurusan-A  |         |
| Browse Data Eind Field                                                                                                  | in ascending order.     | ~       |
| < <u></u>                                                                                                    | ck <u>N</u> ext> Finish | Cancel  |

10. Pengelompokan Data pasti membutuhkan summary. Anda tinggal memilih summary-nya pada window ini.

| Summaries<br>(Optional) Add summary information to the repo | ort.               | Σ      |
|-------------------------------------------------------------|--------------------|--------|
| Available Fields:<br>                                       | Summarized Fields: |        |
| Browse Data <u>F</u> ind Field                              |                    |        |
| < <u>B</u> a                                                | ck Next > Finish   | Cancel |

11. Window yang satu ini digunakan untuk melakukan pembatasan data yang akan ditampilkan. Ibaratnya seperti klausa WHERE pada syntax SQL.

| TY FRUERO REPORT CRETT EN UICTED  Record Selection (Optional) Select a subset of information to disp | lay.                          |
|----------------------------------------------------------------------------------------------------|-------------------------------|
| Available Fields:<br>                                                                                | Fijter Fields:                |
| < <u>B</u> ac                                                                                        | k <u>N</u> ext> Finish Cancel |
12. Yang terakhir adalah memilih tampilan laporan dari templatetemplate yang sudah disediakan oleh Crystal Report.

| Report Style<br>Select a formatting style for the report.                                                                                                    |                       |
|----------------------------------------------------------------------------------------------------|-----------------------|
| <u>A</u> vailable Styles<br>Standard<br>Leading Break<br>Trailing Break<br>Drop Table<br>Drop Table<br>Executive, Leading Break<br>Executive, Tailing Break<br>Shading<br><b>Red/Blue: Barder</b><br>Maroon/Teal Box | Preview               |
| < <u>Back</u>                                                                                                    | Itext > Finish Cancel |

### Hasil dari ke-10 proses tersebut adalah sebagai berikut:

| <u>E</u> dit <u>V</u> ie | w Project Build Debug Da                                                      | ta Format Crystal <u>R</u> ep                                                                                                    | orts <u>I</u> ools <u>W</u> indo         | w <u>Community</u>                      | Help                                  |            |     | _ |
|--------------------------|-------------------------------------------------------------------------------|----------------------------------------------------------------------------------------------------|------------------------------------------|-----------------------------------------|---------------------------------------|------------|-----|---|
| 0.4                      | V By B LO - OL - LA                                                           | Debug                                                                                                    | an an an an an an an an an an an an an a |                                         | W                                     |            |     |   |
|                          |                                                                               | Debug                                                                                                    |                                          | 5                                       |                                       |            |     |   |
| ∃ ⊕e <b>∦</b>            | , <mark>™ -</mark> = <b>S</b>                                                 | 100%                                                                                                    |                                          | * B I                                   | U B B E                               | \$ , % 8 8 | -   |   |
| CrystalRepo              | ort1.rpt Form2.vb Form2.vb [Design                                            | Form1.vb Form1.vb [Des                                                                                                    | ign] Latihan1*                           |                                         |                                       |            |     | • |
|                          | 1                                                                             |                                                                                                    | 4                                        | 5                                       | 6                                     | 7          | *   |   |
| - Sechi                  | on1 (Heport Header J                                                          |                                                                                                    |                                          |                                         |                                       |            |     |   |
| 🗢 Sectio                 | on2 (Page Header )                                                            |                                                                                                    |                                          |                                         |                                       |            | ~~~ |   |
|                          | (                                                                             |                                                                                                    |                                          |                                         |                                       |            | _   |   |
|                          | Print Dat                                                                     |                                                                                                    |                                          |                                         |                                       |            |     |   |
|                          | <u>Kode Jurusa</u>                                                            | <u>) Nama Juru</u>                                                                                                    | 15                                       |                                         |                                       |            |     |   |
| - Group                  | pHeaderSection1 (Group Header #1:                                             | Jurusan Kode_Jurusan - A                                                                                                    | )                                        |                                         |                                       |            |     |   |
|                          | Group #1 Name                                                                 |                                                                                                    |                                          |                                         |                                       |            |     |   |
| 🕶 Sectio                 | on3 (Details )                                                                |                                                                                                    |                                          |                                         |                                       |            |     |   |
| - Group                  | Kode_Jurusan                                                                  | Nama_Juru                                                                                                    | isan                                     |                                         |                                       | 1          |     |   |
|                          | probleisection (dioup roblei #1. st                                           | THE REPORT OF A DESCRIPTION OF A DESCRIPTION OF A DESCRIP |                                          |                                         |                                       |            |     |   |
|                          |                                                                               |                                                                                                    |                                          |                                         |                                       |            | _   |   |
|                          | Group #1 Name                                                                 | ]                                                                                                    |                                          |                                         |                                       |            |     |   |
| 🕶 Secti                  | Group #1 Name<br>on4 (Report Footer )                                         | ]                                                                                                    |                                          |                                         |                                       |            |     |   |
| ▼ Section                | Group #1 Name<br>on4 (Report Footer )                                         | :                                                                                                    | ,,,,,,,,,,,,,,,,,,,,,,,,,,,,,,,,,,,,,,,  |                                         |                                       |            |     |   |
| ▼ Section                | Group #1 Name<br>on4 (Report Focter )<br>//////////////////////////////////// | :                                                                                                    |                                          |                                         |                                       |            |     |   |
| ▼ Section                | Group #1 Name<br>on4 (Report Focter )<br>//////////////////////////////////// | :<br>                                                                                                    | ,,,,,,,,,,,,,,,,,,,,,,,,,,,,,,,,,,,,,,,  | ,,,,,,,,,,,,,,,,,,,,,,,,,,,,,,,,,,,,,,, |                                       |            |     |   |
| ▼ Section                | Çroup #1 Name<br>on4 (Report Footer )<br>on5 (Page Footer )                   | :<br>                                                                                                    |                                          | /////////////////////////////////////// | je N                                  | umbež      |     |   |
| ▼ Section                | Group #1 Name<br>on4 (Report Footer )                                         | :                                                                                                    |                                          | /////////                               | <u>је N</u>                           | umbe;      | //  |   |
| ▼ Section                | Group #1 Name<br>ord (Report Footer )                                         | :                                                                                                    |                                          |                                         | že N                                  | umbeç      |     |   |
| ▼ Section                | ©roup #1 Name<br>ord [Report Footer ]<br>ord [Page Footer ]                   | :                                                                                                    |                                          |                                         | je N                                  | umbeç      |     |   |
| ▼ Section                | <mark>Śroup #1 Name</mark><br>Ord (Report Footer )<br>Orb (Page Footer )      | :                                                                                                    |                                          |                                         | je N                                  | umbeç      |     |   |
| ▼ Sectin                 | Group ≠1 Name<br>ond (Report Footer )<br>Internet Page Footer )               | :                                                                                                    |                                          |                                         | je N                                  | umbe}      | m   |   |
| ▼ Secti                  | βroup #1 Name<br>ont (Report Eoster )<br>αn5 (Pege Footer )                   | :                                                                                                    |                                          |                                         | je N                                  | umbe;      |     |   |
| ▼ Secti                  | Group #1 Name<br>ond Report Foote )<br>on5 Page Foote )                       | :                                                                                                    |                                          |                                         | ј//////////////////////////////////// | umbe;      |     |   |
| ▼ Secti<br>▼ Secti       | Group #1 Name<br>onl (Report Fooler.)<br>ont5 (Page Fooler.)                  | ;                                                                                                    |                                          |                                         | je N                                  | umbe ç     |     |   |
| ▼ Secti<br>▼ Secti       | §roup ≓1 Name<br>ont Report Foote )<br>unt5 Plage Foote )                     | :                                                                                                    |                                          |                                         | je N                                  | umbe;      |     |   |

Preview dari laporan adalah seperti ini:

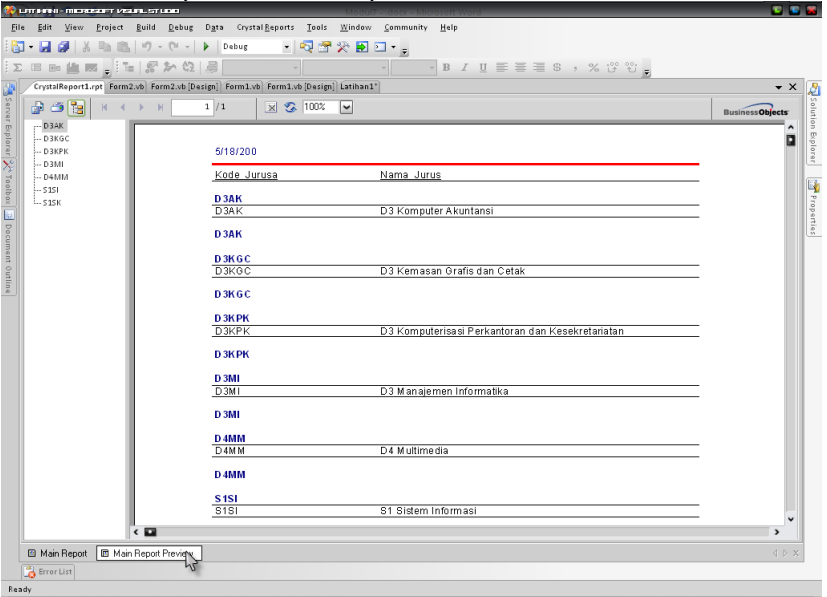

#### 7.2. Formula Fields

Formula adalah hasil sebuah rumusan yang dapat ditentukan sendiri sesuai dengan kebutuhan. Kita bisa menggunakan formula ini untuk membuat perhitungan. Berikut ini langkah-langkah dalam membuat formula:

Klik kanan pada Formula Fields (pada Toolbox), pilih New.

Isi nama formula yang akan dibuat, klik OK.

Pada Formula Editor, ketikkan formula yang Anda inginkan.

Setelah formula diisikan, pilih toolbar Save and Close atau tekan tombol CTRL+S.

Preview dari window Formula Editor bisa dilihat di halaman selanjutnya.

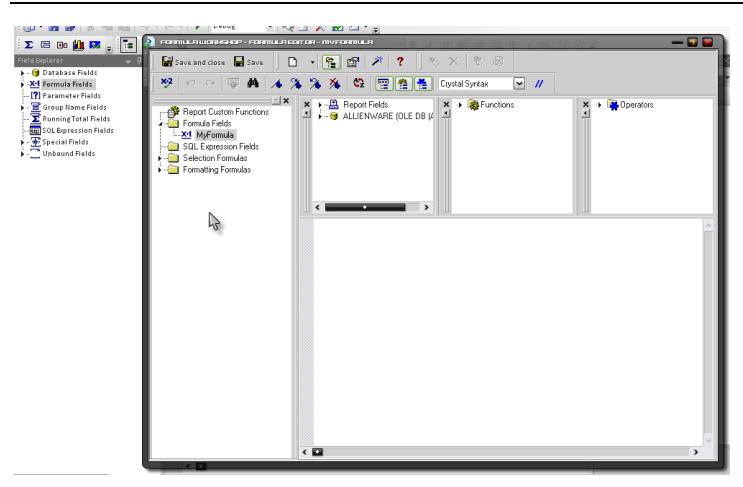

#### 7.3. Parameter Fields

Parameter digunakan untuk menampung nilai dari User untuk digunakan pada laporan. Penggunaan parameter paling sederhana misalnya untuk menampilkan teks sebagai judul laporan sampai pada penggunaan yang lebih kompleks lagi seperti untuk melakukan pemilihan data tertentu (filtering). Berikut ini cara untuk membuat parameter:

Klik kanan pada Parameter Fields, pilih New.

Pada tampilan **Create Parameter Field**, isi parameternya dan tipe data dari parameter tersebut.

Klik tombol OK.

| Print Dat                                                                                            |                                                                                  |
|----------------------------------------------------------------------------------------------------|----------------------------------------------------------------------------------|
| Parameter Field                                                                                      |                                                                                  |
| <u>N</u> ame:                                                                                        | MyParameter                                                                      |
| Promptingtext:                                                                                       |                                                                                  |
| <u>V</u> alue type:                                                                                  | String 💌                                                                         |
| Options<br>Allow multiple values<br>Discrete value(s)<br>Range value(s)<br>Discrete and Range Values | Default Values Allow editing of default values when there is more than one value |
|                                                                                                    | OK Cancel                                                                        |

Setelah parameter berhasil dibuat, langkah selanjutnya adalah Anda melakukan **drag and drop** parameter tersebut kedalam laporan. Jika laporan tersebut ditampilkan, maka akan muncul window **Enter Parameter Values**, yang digunakan untuk mengisikan nilai dari parameter tersebut.

Untuk penggunaan parameter dalam filtering, ikuti langkah-langkah berikut:

1. Pada design area Crystal Report, klik kanan pada area kosong lalu pilih Reports – Select Experts.

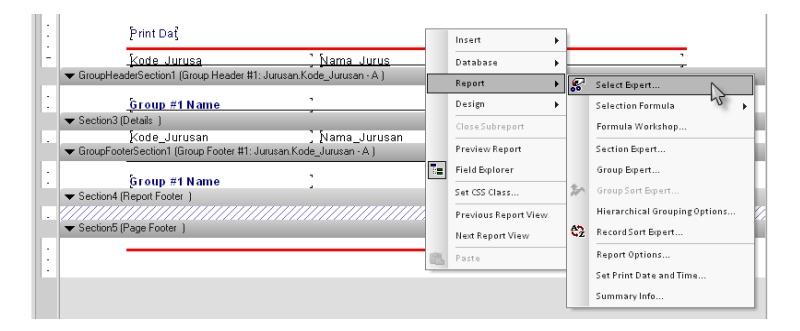

- 2. Pada window Choose Field, pilih nama field yang akan di filter, lalu klik OK.
- 3. Muncul tampilan Select Expert, Anda dapat memilih operator yang akan digunakan, kemudian pilih parameternya.

|                      |                | · · · · · · · · · · · · · · · · · · · | -                        |
|----------------------|----------------|---------------------------------------|--------------------------|
|                      |                |                                       |                          |
| Jurusan.Kode_Jurusan | <new></new>    |                                       |                          |
| isequalto            | {?MyParameter} | ~                                     | <u>New</u>               |
|                      |                |                                       | Delete                   |
|                      |                |                                       | <u>B</u> rowse           |
|                      |                |                                       |                          |
|                      |                |                                       |                          |
| 0                    | K Cancel       |                                       | Sho <u>w</u> Formula >>> |

4. Klik OK.

# 7.4. Control pada Crystal Report

Ada 3 control pada Crystal Report yang dapat digunakan untuk mengatur format tampilan laporan. Semua control ini ada di toolbox tab Crystal Report.

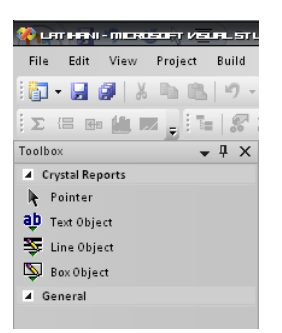

Berikut penjelasan dari masing-masing control:

1. Text Object

Control yang digunakan untuk menampilkan tulisan pada laporan. Biasanya digunakan untuk menampilkan judul laporan dan informasi lain yang bersifat permanen.

2. Line Object

Control yang digunakan untuk membuat garis vertikal atau horisontal, tetapi tidak bisa digunakan membuat garis diagonal.

3. Box Object

Control yang digunakan untuk membuat tampilan kotak, persegi panjang atau ellips (jika sudutnya rounded).

# 7.5. Menampilkan Crystal Report pada Aplikasi Window

Untuk dapat menampilkan laporan yang sudah kita buat kedalam form, ikuti langkah-langkah berikut:

- 1. Drag and drop control CrystalReportViewer pada form.
- 2. Atur prop. CrystalReportViewer tersebut seperti dibawah ini:

| Properti        | Nilai | Keterangan                   |  |  |
|-----------------|-------|------------------------------|--|--|
| DisplyGroupTree | False | Tidak menampilkan daftar     |  |  |
|                 |       | group yang ada pada laporan. |  |  |
| Dock            | Fill  | Menampilkan laporan pada     |  |  |
|                 |       | keseluruhan form.            |  |  |
| EnableDrillDown | False | Tidak menampilkan Drill      |  |  |
|                 |       | Down yang ada pada           |  |  |
|                 |       | CrystalReportViewer.         |  |  |

3. Ketik kode berikut ini:

```
Imports
  CrystalDecisions.CrystalReports.Engine
Imports CrystalDecisions.Shared
Imports System.Data.SqlClient
Dim objRepDoc As New ReportDocument
Dim objConInfo As New ConnectionInfo
Dim
        objTableLogOnInfo
                               As
                                       New
TableLogOnInfo
objRepDoc = New CrystalReport1
objTableLogOnInfo =
  objRepDoc.Database.Tables(0).LogOnInfo
objConInfo.ServerName = "(local)"
objConInfo.UserID = "myUser"
objConInfo.Password = "myPassword"
objConInfo.DatabaseName = "dbLatihan"
objTableLogOnInfo.ConnectionInfo
                                         =
objConInfo
objRepDoc.Database.Tables(0).
  ApplyLogOnInfo(objTableLogOnInfo)
CrystalReportViewer1.ReportSource =
  objRepDoc
```

4. Untuk menambahkan formula sebagai filtering, tulis kode berikut:

```
objRepDoc.RecordSelectionFormula = _
"{Jurusan.Kode Jurusan} = 'S1SI'"
```

5. Sedangkan untuk mengisi parameter, tulis kode berikut:

```
objRepDoc.SetParameterValue("myParameter"
, "S1SI")
```

## Latihan

Buat desain interface:

|                                             | × |
|---------------------------------------------|---|
| Master Data Mata Kuliah<br>Kode dan Nama MK | 2 |
|                                             | Ŧ |
|                                             |   |
|                                             |   |
|                                             |   |
|                                             |   |
|                                             |   |
|                                             |   |
|                                             |   |
|                                             |   |
|                                             |   |
|                                             |   |
|                                             |   |

Kotak putih di tengah form adalah CrystalReportViewer.

Setting Awal:

CrystalReportViewer1, Dock: Fill. Semua Button, enable = True.

Cara Kerja:

- Buat sebuah Crystal Report untuk menampilkan seluruh data Mata Kuliah. Data diambil dari tabel Mata\_Kuliah pada SQL Server 2005.
- 2. Buat KOP Laporan dengan menampilkan logo, nama dan alamat lengkap Perusahaan. KOP ini tampil ditiap-tiap halaman.
- 3. Dibawah KOP Laporan, tampilkan tanggal sistem.
- 4. Tampilkan Judul Laporan hanya dihalaman pertama saja.
- 5. Layout Detail terserah Anda.
- 6. Untuk Kode Jurusan, tampilkan Nama Jurusannya.

- 7. Data yang ditampilkan dikelompokkan berdasarkan Kode Jurusannya.
- 8. Tampilkan jumlah Mata Kuliah per jurusannya.
- 9. Tampilkan juga Jumlah seluruh Mata Kuliah.
- 10. Dibagian bawah laporan, beri tulisan: Printed by [Nama User] on [Jam Sistem]

Ket:

Nama User diambil dari parameter fields yang diisi dari form yang memanggil Crystal Report ini. Tulisan ini hanya tampil satu kali dalam satu laporan (bukan per halaman!!!).

Menghubungkan Crystal Report dengan Form:

- 11. Ketika Form pertama kali dijalankan, tampilkan sebuah INPUTBOX untuk menginputkan nama user.
- 12. Laporan tampil ketika btnProses diklik. Ingat pada event ini, Anda harus mengisi parameter field yang ada di Crystal Report.
- 13. Melalui event dengan Handles btnBatal.Click, kembalikan keadaan form seperti ketika pertama kali form di-load.
- 14. Melalui event dengan Handles btnKeluar.Click aplikasi keluar.